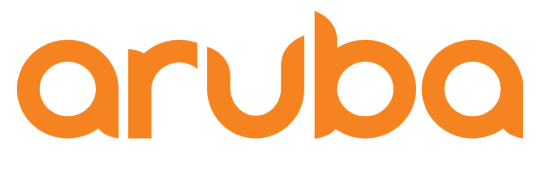

a Hewlett Packard Enterprise company

# WiFi Guest Service PoC - Aruba Central

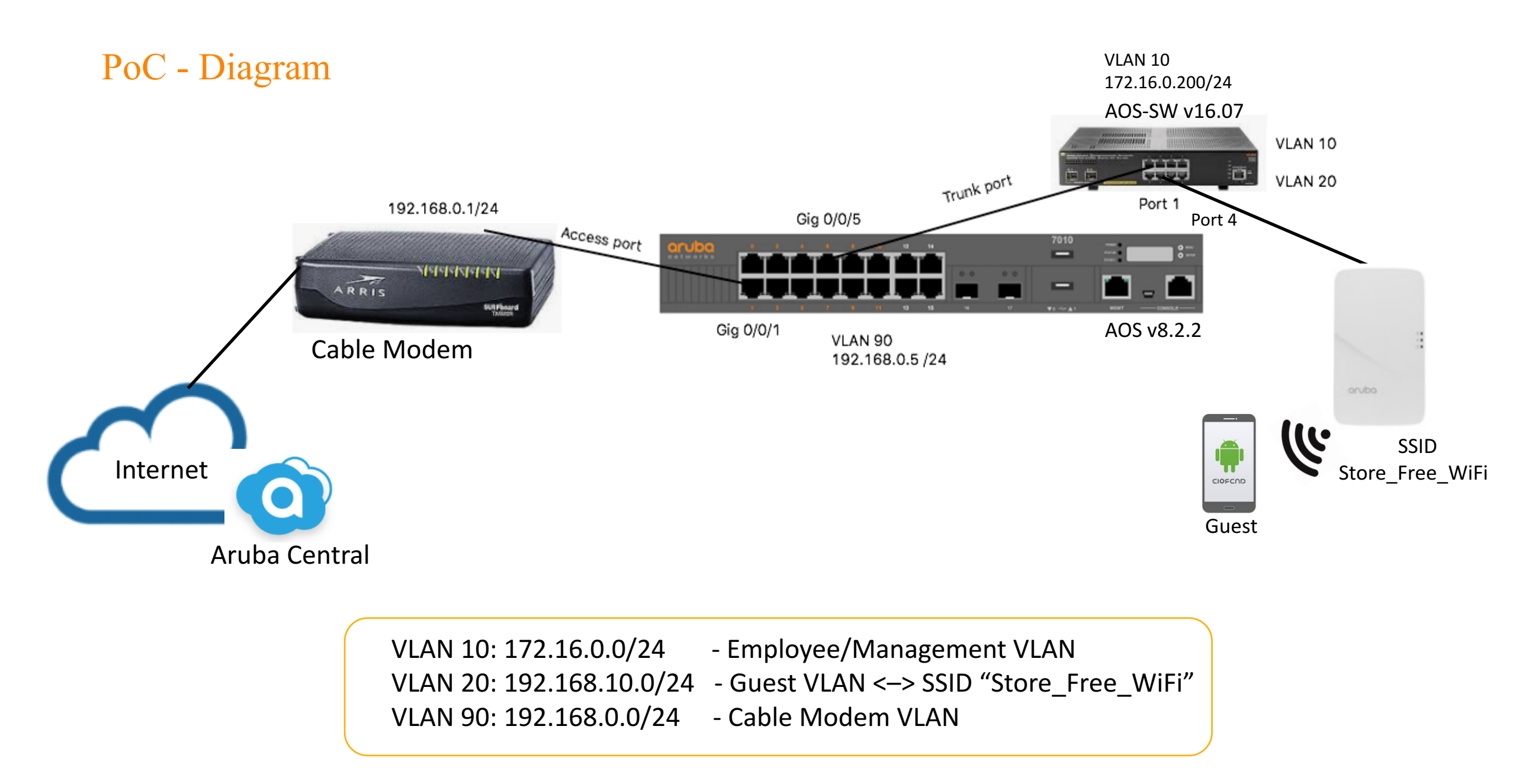

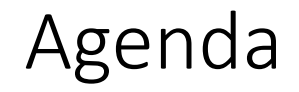

- Setup Mobility Controller as Branch Gateway
- Setup Aruba switch 2930F via CLI
- Register AP 303H @Aruba Central
- Setup Aruba Central
  - Setup Facebook Wi-Fi
  - Setup Social Login Facebook
  - Import existing switch configuration and manage the switch via Aruba Central

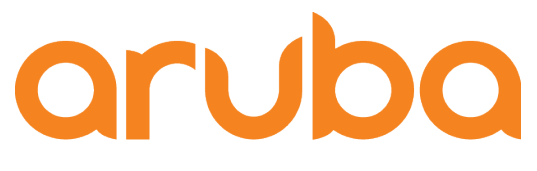

a Hewlett Packard Enterprise company

# Setup Branch Gateway

## Factory reset to Branch Gateway

(Aruba7010) [mynode] #write erase all Controller will be factory defaulted. All the configuration and databases will be deleted. Controller will be reloaded. Press 'y' to pro ceed : [y/n]: y sh: /mswitch/bin64/mongo: not found Write Erase successful

System will now restart!

### Power on the 7010 Branch Gateway

Auto-provisioning is in progress. It requires DHCP and Activate servers Choose one of the following options to override or debug auto-provisioning...

'enable-debug'

- : Enable auto-provisioning debug logs
- 'disable-debug'
- : Disable auto-provisioning debug logs
- 'mini-setup'
  - : Start mini setup dialog. Provides minimal customization and requires DHCP server
- 'full-setup'
  - : Start full setup dialog. Provides full customization
- 'static-activate' : Provides customization for static or PPPOE ip assignment. Uses activate for master information

Enter Option (partial string is acceptable): full

Are you sure that you want to stop auto-provisioning and start full setup dialog? (yes/no): yes

Commands: <Enter> Submit input or use [default value], <ctrl-I> Help <ctrl-B> Back, <ctrl-F> Forward, <ctrl-A> Line begin, <ctrl-E> Line end <ctrl-D> Delete, <BackSpace> Delete back, <ctrl-K> Delete to end of line <ctrl-P> Previous question <ctrl-X> Restart beginning <ctrl-R> Reload box

Enter System name [Aruba7010]:

### Complete the setup wizard

Enter Switch Role (standalone [md] [md]: standalone Enter Controller VLAN ID [1]: 90 Enter Controller VLAN port [GE 0/0/0]: GE 0/0/1 Enter Controller VLAN port mode (access|trunk) [access]: access Enter VLAN interface IP address [172.16.0.254]: 192.168.0.5 Enter VLAN interface subnet mask [255.255.255.0]: 255.255.25.0 Enter IP Default gateway [none]: 192.168.0.1 Do you wish to configure IPV6 address on vlan (yes|no) [yes]: no Enter Country code (ISO-3166), <ctrl-I> for supported list: BO You have chosen Country code BO for Bolivia (yes|no)?: yes Enter the controller's IANA Time zone [America/Los\_Angeles]: America/LaPaz Enter the controller's IANA Time zone [America/Los\_Angeles]: America/Bogota Enter Time in UTC [21:40:19]: Enter Date (MM/DD/YYYY) [10/31/2018]: Enter Password for admin login (up to 32 chars): \*\*\*\*\*\*\*\*\* Re-type Password for admin login: \*\*\*\*\*\*\*\*

Current choices are:

System name: Aruba7010 Switch Role: standalone Controller VLAN id: 90 Controller VLAN port: GE 0/0/1 Controller VLAN port mode: access VLAN interface IP address: 192.168.0.5 VLAN interface subnet mask: 255.255.255.0 IP Default gateway: 192.168.0.1 Option to configure VLAN interface IPV6 address: no Country code: B0 IANA Time Zone: America/Bogota

If you accept the changes the switch will restart! Type <ctrl-P> to go back and change answer for any question Do you wish to accept the changes (yes|no)yes

## Check configuration made via wizard

User: admin Password: (Aruba7010) [mynode] # (Aruba7010) [mynode] #show version

Aruba Operating System Software. ArubaOS (MODEL: Aruba7010), Version 8.2.2.1 Website: http://www.arubanetworks.com

(Aruba7010) [mynode] #show vlan 90

#### VLAN CONFIGURATION

| VLAN De  | scription  | Ports    | AAA Profile    | Option-82     |       |          |         |
|----------|------------|----------|----------------|---------------|-------|----------|---------|
|          |            |          |                |               |       |          |         |
| 90 VL    | AN0090     | GE0/0/1  | N/A            | Disabled      |       |          |         |
| (Aruba70 | 10) [mynod | e] #     |                |               |       |          |         |
| (Aruba70 | 10) [mynod | e] #show | ip interface b | rief          |       |          |         |
|          |            |          |                |               |       |          |         |
| Interfac | e          |          | IP Address /   | IP Netmask    | Admin | Protocol | VRRP-IP |
| vlan 90  |            |          | 192.168.0.5 /  | 255.255.255.0 | up    | up       |         |
| vlan 1   |            |          | unassigned /   | unassigned    | up    | down     |         |
| loopback | 1          |          | unassigned /   | unassigned    | up    | up       |         |
| mgmt     |            |          | unassigned /   | unassigned    | up    | down     |         |
| (Aruba70 | 10) [mvnod | e] #     |                |               |       |          |         |

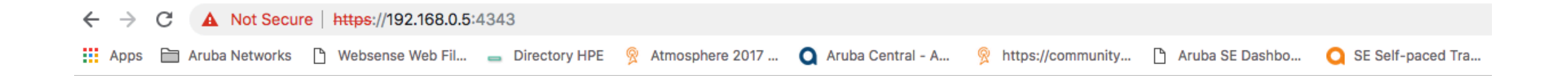

| E                  | a Hewlett Packard<br>Enterprise company     |  |  |  |  |  |
|--------------------|---------------------------------------------|--|--|--|--|--|
|                    | Aruba7010                                   |  |  |  |  |  |
| [                  | admin                                       |  |  |  |  |  |
| [                  | •••••                                       |  |  |  |  |  |
|                    | Log in                                      |  |  |  |  |  |
| Copyright © 2018 A | ruba, a Hewlett Packard Enterprise company. |  |  |  |  |  |

# • <u>Config – Interfaces</u> – <u>Click on "+"</u>

| aruba "               | IOBILITY CONTROLLER<br>Aruba7010 | ACCESS<br>⊙ 0            | POINTSCLIENTSALERTS③ 0③ 0④ 0 |                | ⑦ admin ✓ |
|-----------------------|----------------------------------|--------------------------|------------------------------|----------------|-----------|
| E Mobility Controller | > Aruba7010                      |                          |                              |                | Ŷ         |
| Dashboard             | Ports VLANS                      | IP Routes IPv6 Neighbors | GRE Tunnels Pool Management  | OSPF Multicast |           |
| Configuration         |                                  |                          |                              |                |           |
| WLANs                 | VLANs                            |                          |                              |                |           |
| Roles & Policies      | NAME                             | II                       | D(S)                         |                |           |
| Access Points         |                                  | 1                        | ,90                          |                |           |
| AP Groups             |                                  |                          |                              |                |           |
| Authentication        |                                  |                          |                              |                |           |
| Services              | +                                |                          |                              |                |           |
| Interfaces            | L                                |                          |                              |                |           |

## • Vlans created

| aruba "                    | AOBILITY CONT<br>Aruba701       | ROLLER<br>10 |           | ACCESS P       | OINTS CLIEN | ALERTS010       |      |           | ⑦ admin ∨                                 |
|----------------------------|---------------------------------|--------------|-----------|----------------|-------------|-----------------|------|-----------|-------------------------------------------|
| E Mobility Controller      | Mobility Controller > Aruba7010 |              |           |                |             |                 |      |           | Pending Changes $  c \!                 $ |
| Dashboard<br>Configuration |                                 | Ports VLANs  | IP Routes | IPv6 Neighbors | GRE Tunnels | Pool Management | OSPF | Multicast |                                           |
| WLANs                      |                                 | VLANs        |           |                |             |                 |      |           |                                           |
| Roles & Policies           |                                 | NAME         |           | ID(S           | 5)          |                 |      |           |                                           |
| Access Points              |                                 | Employee     |           | 10             |             |                 |      |           |                                           |
| AP Groups                  |                                 | Guest        |           | 20             |             |                 |      |           |                                           |
| Authentication             |                                 | -            |           | 1,9            | D           |                 |      |           |                                           |
| Services                   |                                 | +            |           |                |             |                 |      |           |                                           |
| Interfaces                 |                                 |              |           |                |             |                 |      |           |                                           |
| System                     |                                 |              |           |                |             |                 |      |           |                                           |

Tasks

# • Interfaces – VLANs – VLAN90 – NAT Outside

| aruba Mobil              | Aruba7010         ACCESS POINTS         CLIENTS         ALERTS         ③         ④         ④         ④         ●         ●         ●         ●         ●         ●         ●         ●         ●         ●         ●         ●         ●         ●         ●         ●         ●         ●         ●         ●         ●         ●         ●         ●         ●         ●         ●         ●         ●         ●         ●         ●         ●         ●         ●         ●         ●         ●         ●         ●         ●         ●         ●         ●         ●         ●         ●         ●         ●         ●         ●         ●         ●         ●         ●         ●         ●         ●         ●         ●         ●         ●         ●         ●         ●         ●         ●         ●         ●         ●         ●         ●         ●         ●         ●         ●         ●         ●         ●         ●         ●         ●         ●         ●         ●         ●         ●         ●         ●         ●         ●         ●         ●         ●         ●         ●         ●         < |          |
|--------------------------|----------------------------------------------------------------------------------------------------|----------|
| Mobility Controller > Ar | ruba7010 Pendin                                                                                                    |          |
| Dashboard                | Ports VLANs IP Routes IPv6 Neighbors GRE Tunnels Pool Management OSPE Multicast                                                                                                    |          |
|                          |                                                                                                    |          |
| WLANs                    | VLANs VLAN IDs Options                                                                                                    |          |
| Roles & Policies         | ID IPV4 ADDRESS IPV6 ADDRESS ENABLE NAT PORT MEMBERS ADMIN STATE OPERATIONAL STATE PD CLIENT DHCP SETTINGS                                                                                                    |          |
| Access Points            | 90 192.168.0.5/255.255.2 0/0/1 Enabled N/A Disabled None                                                                                                    | <u> </u> |
| AP Groups                | 1 Disabled None                                                                                                    |          |
| Authentication           |                                                                                                    |          |
| Services                 | +                                                                                                    |          |
|                          |                                                                                                    |          |
| System                   | Port Members IPv6 More                                                                                                    |          |
| Tasks                    | > IP Address Assignment                                                                                                    |          |
| Diagnostics              |                                                                                                    |          |
| Maintenance              | > IGMP                                                                                                    |          |
| Maintenance              | <ul> <li>Other Option</li> </ul>                                                                                                    |          |
|                          | NAT inside:                                                                                                    |          |
|                          | NAT outside:                                                                                                    |          |
|                          | Local-proxy ARP:                                                                                                    |          |
|                          | Inter-VLAN routing:                                                                                                    |          |
|                          | BCMC optimization:                                                                                                    |          |
|                          | Bandwidth contract:                                                                                                    |          |
|                          | Enable ospf:                                                                                                    |          |

# • Interfaces – VLANs – VLAN10 – NAT Inside

|                           | TY CONTROLLER<br>ruba7010                      | ACCESS POINTSCLIENTSALERTS○ 0○ 0○ 0△ 0 |                             |                   |
|---------------------------|------------------------------------------------|----------------------------------------|-----------------------------|-------------------|
| Mobility Controller > Art | iba7010                                        |                                        |                             | Pending Changes 🗘 |
| Dashboard                 | Ports VLANs IP Routes IPv6 Neighbors GRE Tunne | els Pool Management OSPF Multicast     |                             |                   |
|                           | Employee                                       | 10                                     |                             | Ø 🔟               |
| WLANs                     | Guest                                          | 20                                     |                             |                   |
| Roles & Policies          | -                                              | 1,90                                   |                             |                   |
| Access Points             |                                                |                                        |                             |                   |
| AP Groups                 | Ŧ                                              |                                        |                             |                   |
| Authentication            | VLANs > Employee VLAN IDs Options              |                                        |                             |                   |
| Services                  | ID IPV4 ADDRESS IPV6 ADDRESS                   | ENABLE NAT PORT MEMBERS ADMIN STATE    | OPERATIONAL STATE PD CLIENT | DHCP SETTINGS     |
|                           | 10                                             |                                        | Disabled                    | None              |
| System                    |                                                |                                        |                             |                   |
| Tasks                     |                                                |                                        |                             |                   |
| Diagnostics               |                                                |                                        |                             |                   |
| Maintenance               | T                                              |                                        |                             |                   |
|                           | Port Members IPv4 IPv6 More                    |                                        |                             |                   |
|                           | > IP Address Assignment                        |                                        |                             |                   |
|                           | > IGMP                                         |                                        |                             |                   |
|                           | <ul> <li>Other Option</li> </ul>               |                                        |                             |                   |
|                           |                                                |                                        |                             |                   |
|                           | NAT outside:                                   |                                        |                             |                   |
|                           | INAI OUCSIDE.                                  |                                        |                             |                   |

# • Interfaces – VLANs – VLAN20 – NAT Inside

| aruba "             | Access points     CLIENTS     ALERTS       Aruba7010     Image: Constant of the second second sec |                   |
|---------------------|----------------------------------------------------------------------------------------------------|-------------------|
| Mobility Controller | > Aruba7010                                                                                                    | Pending Changes 🗘 |
| Dashboard           | Ports VLANs IP Routes IPv6 Neighbors GRE Tunnels Pool Management OSPF Multicast                                                                                                    |                   |
|                     |                                                                                                    | A th              |
| WLANs               | - 190                                                                                                    | <u> </u>          |
| Roles & Policies    |                                                                                                    |                   |
| Access Points       | +                                                                                                    |                   |
| AP Groups           |                                                                                                    |                   |
| Authentication      | VLANs > Guest VLAN IDs Options                                                                                                    |                   |
| Services            | ID IPV4 ADDRESS IPV6 ADDRESS ENABLE NAT PORT MEMBERS ADMIN STATE OPERATIONAL STATE PD CLIENT DHCP SETTINGS                                                                                                    |                   |
|                     | 20 Disabled None                                                                                                    | <u> </u>          |
| System              |                                                                                                    |                   |
| Tasks               |                                                                                                    |                   |
| Diagnostics         | +                                                                                                    |                   |
| Maintenance         |                                                                                                    |                   |
|                     | Port Members IPv4 IPv6 More                                                                                                    |                   |
|                     | > IP Address Assignment                                                                                                    |                   |
|                     | > IGMP                                                                                                    |                   |
|                     |                                                                                                    |                   |
|                     | ✓ Other Option                                                                                                    |                   |
|                     | NAT inside:                                                                                                    |                   |
|                     | NAT outside:                                                                                                    |                   |

# • <u>Config – Interfaces</u> – Ports – Click on GE 0/0/5 – Mode Trunk

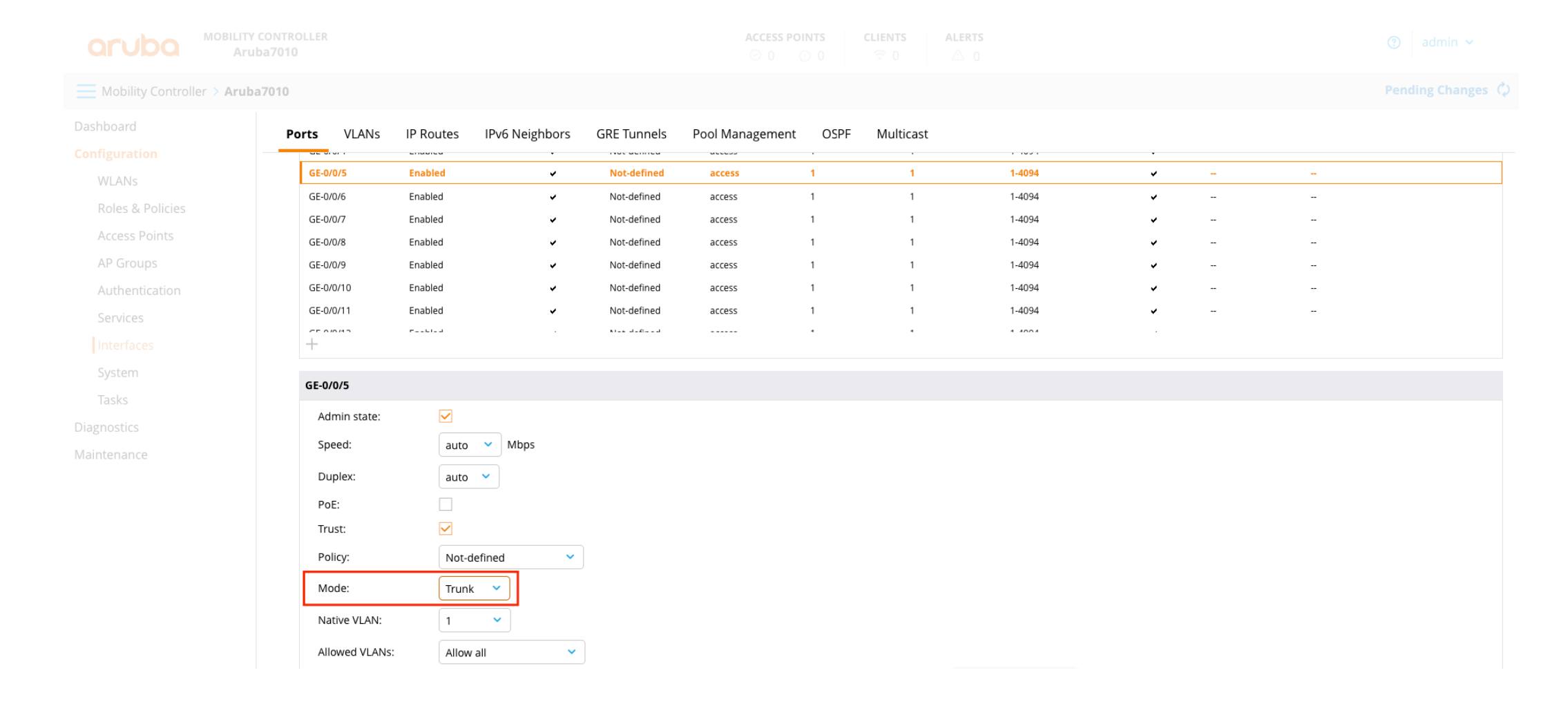

# • System - General – Clock NTP

| aruba <sup>Mo</sup>   | BILITY CONTROLLER<br>Aruba7010 |                                                                                  |                   | CLIENTS     ALERTS       ○ 0     ○ 0 |  |
|-----------------------|--------------------------------|----------------------------------------------------------------------------------|-------------------|--------------------------------------|--|
| Mobility Controller > | Aruba7010                      |                                                                                  |                   |                                      |  |
| Dashboard             | <b>General</b> Admin Air       | Vave CPSec Certificates                                                          | SNMP Logging Prof | ïles Whitelist More                  |  |
|                       | Clock                          |                                                                                  |                   |                                      |  |
| WLANs                 | Set al a du                    |                                                                                  |                   |                                      |  |
| Roles & Policies      | Set clock: Usir                | g NIP V                                                                          |                   |                                      |  |
| Access Points         | Date and time. 2016            | 10-51 18.05.09 (AST)                                                             |                   |                                      |  |
| AP Groups             | Time zone:                     | a: America/Aruba (UTC-04:00)                                                     | <b>v</b>          |                                      |  |
| Authentication        | NTE                            | Servers                                                                          |                   |                                      |  |
| Services              | IP A                           | DDRESS                                                                           | IBURST MODE       | AUTHENTICATION KEY ID                |  |
| Interfaces            |                                |                                                                                  |                   |                                      |  |
|                       |                                |                                                                                  |                   |                                      |  |
| Tasks                 |                                |                                                                                  |                   |                                      |  |
| Diagnostics           |                                |                                                                                  |                   |                                      |  |
| Maintenance           | T                              |                                                                                  |                   |                                      |  |
|                       | Add                            | NTP Server                                                                       |                   |                                      |  |
|                       | IL<br>A                        | version: IPv4<br>address: 181.119.30.63<br>urst mode:<br>uthentication<br>ey ID: |                   |                                      |  |

# • Submit Changes

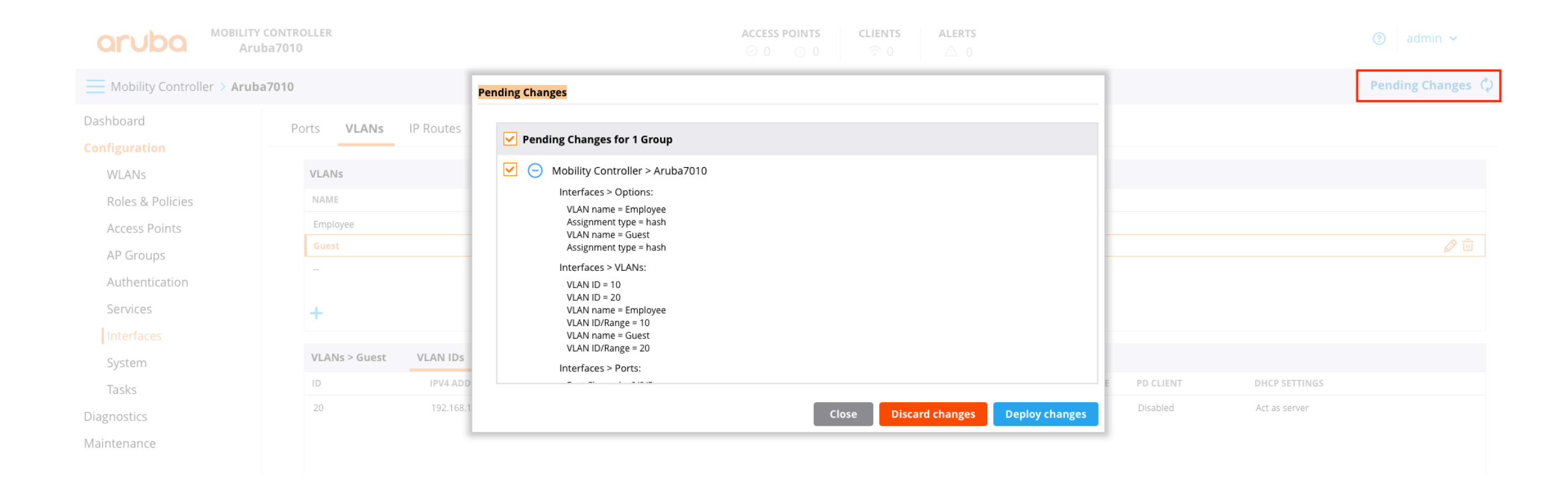

## • Disable ADP via CLI

(Aruba7010) [mynode] (config) #no adp discovery (Aruba7010) ^[mynode] (config) #write mem

Saving Configuration...

Partial configuration for /mm/mynode

Contents of : /flash/ccm/partial/0/p=sc=mynode.cfg
no adp discovery
Configuration Saved.
(Aruba7010) [mynode] (config) #end

(Aruba7010) [mynode] #show adp config ADP Configuration \_\_\_\_\_\_key value \_\_\_\_\_key value \_\_\_\_\_discovery disable igmp-join enable igmp-vlan-id 0 (Aruba7010) [mynode] #

# • Show running-config Branch Gateway

version 8.2 hostname "Aruba7010" clock timezone America/Aruba -4

vlan 10 vlan 20 vlan 90

vlan-name Employee vlan Employee 10 vlan-name Guest vlan Guest 20

interface gigabitethernet 0/0/1
 description "GE0/0/1"
 trusted
 trusted vlan 1-4094
 switchport access vlan 90

interface gigabitethernet 0/0/5
 description "GE0/0/5"
 trusted
 trusted vlan 1-4094
 no poe
 switchport mode trunk

interface vlan 90
 ip address 192.168.0.5 255.255.255.0
 ip nat outside

1

```
interface vlan 1
```

interface vlan 10
 ip address 172.16.0.1 255.255.255.0
 ip nat inside

interface vlan 20
 ip address 192.168.10.1 255.255.255.0
 ip nat inside

ip default-gateway 192.168.0.1

ntp server 181.119.30.63

country BO

adp discovery disable

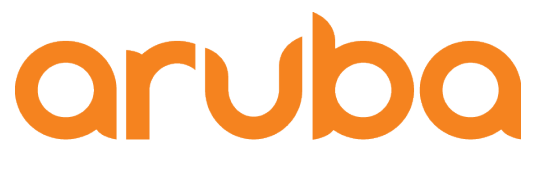

a Hewlett Packard Enterprise company

# Setup switch via CLI

# • Show running-config. 2930F switch

hostname "Aruba2930F\_8G" module 1 type jl258a timesync ntp ntp unicast ntp server 129.6.15.28 ntp server 132.163.96.5 ntp server 186.118.171.89 ntp enable time timezone -300 web-management ssl ip route 0.0.0.0 0.0.0.0 172.16.0.1 interface 4 name "Access Point" poe-lldp-detect enabled exit interface 6 name "Access Point2" poe-lldp-detect enabled exit snmp-server community "public" unrestricted

#### vlan 1

name "DEFAULT\_VLAN" no untagged 4-5 untagged 1-3,6-10 ip address dhcp-bootp ipv6 enable ipv6 address dhcp full exit vlan 10 name "Employee" untagged 4-5 tagged 1 ip address 172.16.0.200 255.255.255.0 dhcp-server exit vlan 20 name "Guest" tagged 1,4 no ip address exit

dhcp-server pool "Employee"
 default-router "172.16.0.1"
 dns-server "8.8.8.8.8.8.8.9"
 domain-name "Customer"
 network 172.16.0.0 255.255.255.0
 range 172.16.0.2 172.16.0.199
 exit
dhcp-server enable
password manager

Aruba2930F\_8G#

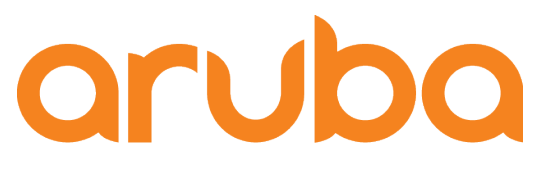

a Hewlett Packard Enterprise company

# Register AP 303H Aruba Central

# • Add AP and Assign subscriptions in Aruba Central

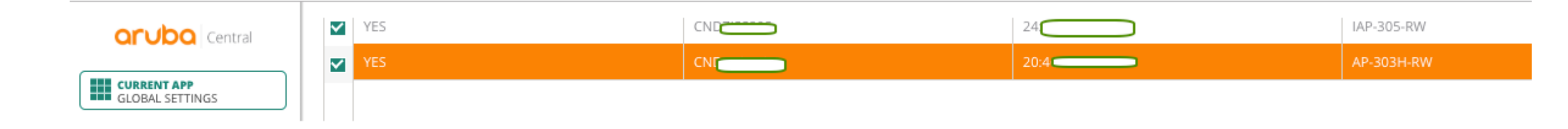

A Network Service subscriptions enable devices to participate in Cloud Guest networks, to be included in Presence Analytics, and to be monitored through Clarity.

#### NETWORK SERVICE SUBSCRIPTIONS

DRAG AND DROP DEVICE(S) ONTO A SERVICE TO ASSIGN TO SELECT MULTIPLE DEVICES SHIFT+CLICK OR CTRL+CLICK

TO REMOVE MULTIPLE DEVICES FROM A SERVICE, USE BATCH REMOVE

GLOBAL SETTINGS

orubo Central

Manage Groups View, edit and add configuration groups

Device Inventory View an inventory of all your devices

Key Management Track all your subscription keys

Subscription Assignment Assign and modify device and service subscriptions

Labels and Sites Create and manage labels and sites for monitoring

Users & Roles Manage user access control to Aruba Central

| DEVICES |
|---------|
| 5       |
| 1       |
| 4       |
| 4       |
| 3       |
| 0       |
|         |

9 AVAILABLE

| DROP |                                   |                  |               |                  |                      |  |  |
|------|-----------------------------------|------------------|---------------|------------------|----------------------|--|--|
|      |                                   | 20:4(            | iap           | Bogota, Colombia | 3 (Clarity,Guest,PA) |  |  |
|      |                                   | Tenerife AP305   | iap           | Bogotá, Colombia | 3 (Clarity,Guest,PA) |  |  |
|      |                                   | Parents Room     | iap           | Bogotá, Colombia | 3 (Clarity,Guest,PA) |  |  |
|      |                                   | AP345 - Medellin | iap           | Bogota, Colombia | 2 (Clarity,Guest)    |  |  |
|      | $\overline{\gamma}$ serial number | NAME             | <b>∀</b> TYPE | LOCATION         | SERVICES             |  |  |

BATCH REMOVE SUBSCRIPTION

### • PC connected to interface 4 -- Check access to Internet

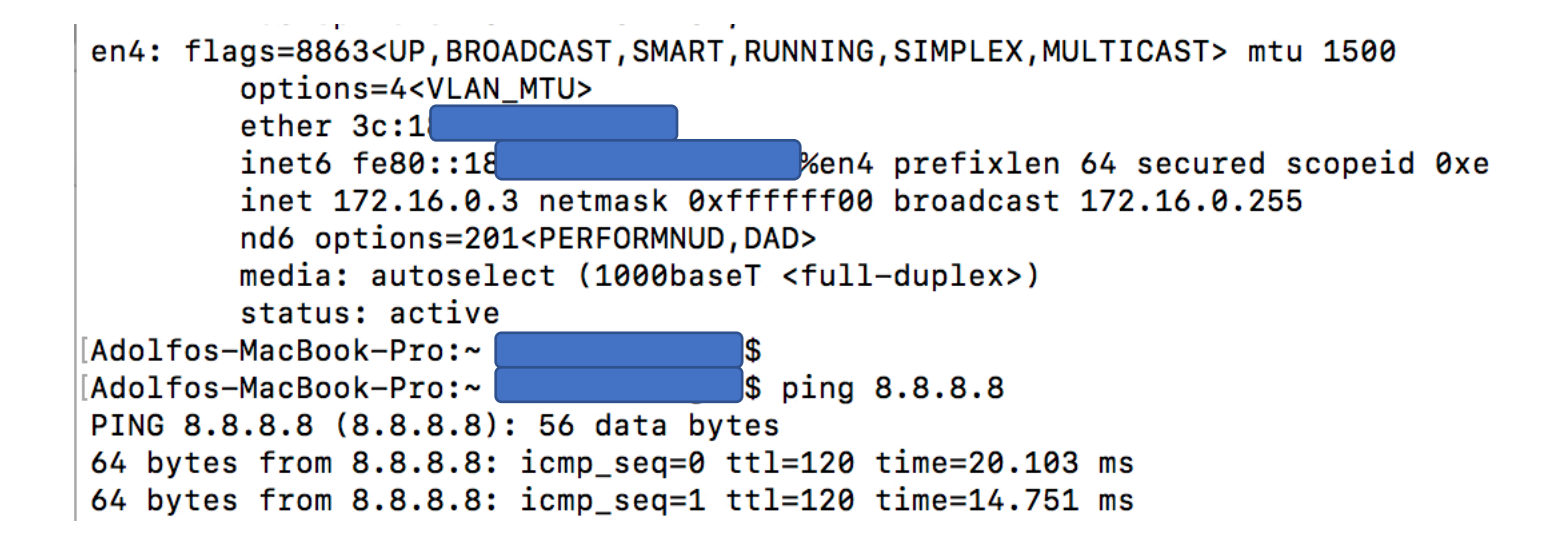

### • Factory reset to AP via console port

apboot> factory\_reset Clearing state... Checking OS image and flags

```
Image is signed; verifying checksum... passed
Clearing image partition 0
512 bytes written to volume aos0
Erasing flash sector @ 0x3a0000... OK
Erasing UBIFS ...OK
done
```

Purging environment... preserving os\_partition (0) Erasing SPI flash...Writing to SPI flash...done Erasing SPI flash...Writing to SPI flash...done apboot> boot Booting OS partition 0

## • Check DHCP -- 172.16.0.2 IP address assigned to AP

Starting DHCP
Getting an IP address...
Jan 1 00:00:37 udhcpc[2118]: udhcpc (v0.9.9-pre) started
Jan 1 00:00:37 udhcpc[2118]: send\_discover: pkt num 0, secs 0
Jan 1 00:00:37 udhcpc[2118]: Sending discover...
Jan 1 00:00:39 udhcpc[2118]: send\_selecting: pkt num 0, secs 512
Jan 1 00:00:39 udhcpc[2118]: Sending select for 172.16.0.2...
Jan 1 00:00:39 udhcpc[2118]: Lease of 172.16.0.2 obtained, lease time 86400
[ 61.218530] ip\_time\_handler: Got ip and packets on bond0 Started master election 5-0, rand 24
172.16.0.2 255.255.255.0
Running ADP...
cat: /tmp/master\_ip: No such file or directory
Done. none controller was found.
Done. Master is

```
• AP 303 set as Master (IAP)
```

[ 166.380527] (08:02:27) !!! Init ---> Master

User:

## • After 5min → Firmwave Upgrade from Aruba Central

20: The system is going down NOW !! Sending SIGKILL to all processes. Unmounting UBIFS completed. Please stand by while rebooting the system.

AP rebooted Thu Nov 1 06:54:59 UTC 2018; System cmd at uptime 0D 0H 8M 10S: Image Upgrade Successful shutting down watchdog process (nanny will restart it)...

<<<< Welcome to the Access Point >>>>

# • AP managed from Aruba Central (athena-mgmt)

| 20: # show ap                                                                                                    | debug cloud-server                                       |
|----------------------------------------------------------------------------------------------------|----------------------------------------------------------|
| IAP mgmt mode<br>cloud config recved<br>autojoin mode<br>state diff<br>Device Cert status<br>Aruba Central server<br>Aruba Central proxy server<br>Aruba Central protocol<br>Aruba Central Protocol<br>Aruba Central uptimes<br>Aruba Central status<br>Cloud Debug Statistics | <pre>:athena-mgmt :TRUE :disable :disable :SUCCESS</pre> |
| Key<br><br>Connect establish success<br>Login done times<br>Connect retry times<br>clarity send                                                                                                    | Value<br><br>1(1)<br>1(1)<br>1(1)<br>2(2)                |

# • AP is ready to be configured via Aruba Central

| <b>orubo</b> Central                                              | FILTER WIRELESS MANAGEMENT         Home Cl 159 (4 Total Devices   1 Offline APs   0 Offline SWITCHES   0 Offline GATEWAYS) |         |        |            |               |        |         |              |             |                 |
|-------------------------------------------------------------------|----------------------------------------------------------------------------------------------------|---------|--------|------------|---------------|--------|---------|--------------|-------------|-----------------|
| CURRENT APP<br>WIRELESS MANAGEMENT                                | Access Points                                                                                                    |         |        |            |               |        |         |              |             | 4 Access Points |
| <b>Q</b> Search Current App<br>Find devices, clients and networks | Access Points                                                                                                    |         |        |            |               |        |         |              |             |                 |
| Wireless SSIDs<br>Add and edit wireless networks                  | NAME                                                                                                    | VC NAME | STATUS | IP ADDRESS | IP ASSIGNMENT | MODE   | TYPE    | 2.4GHZ (CHAN | 5GHZ (CHANN | =               |
|                                                                   | • 2                                                                                                    | IAP303  | Online | 172.16.0.2 | DHCP          | access | AP-303H | Auto         | Auto        |                 |

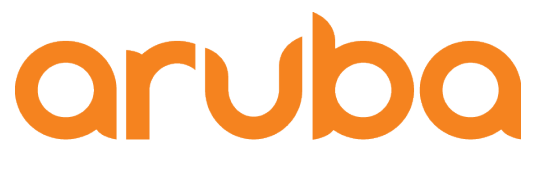

a Hewlett Packard Enterprise company

# Setup Aruba Central

# • Site Label created and assigned to AP

|  |                         |  | CONFIRM ACTION                                  | ×    |  |  |  |
|--|-------------------------|--|-------------------------------------------------|------|--|--|--|
|  | CONVERT LABELS TO SITES |  | Do you want to move selected devices to the Sit | te – |  |  |  |
|  |                         |  | Pot - site                                      |      |  |  |  |
|  |                         |  | Yes                                             |      |  |  |  |
|  |                         |  |                                                 |      |  |  |  |
|  |                         |  |                                                 |      |  |  |  |
|  |                         |  |                                                 |      |  |  |  |
|  |                         |  |                                                 |      |  |  |  |
|  |                         |  |                                                 |      |  |  |  |
|  |                         |  |                                                 |      |  |  |  |

# • Assign Label to AP

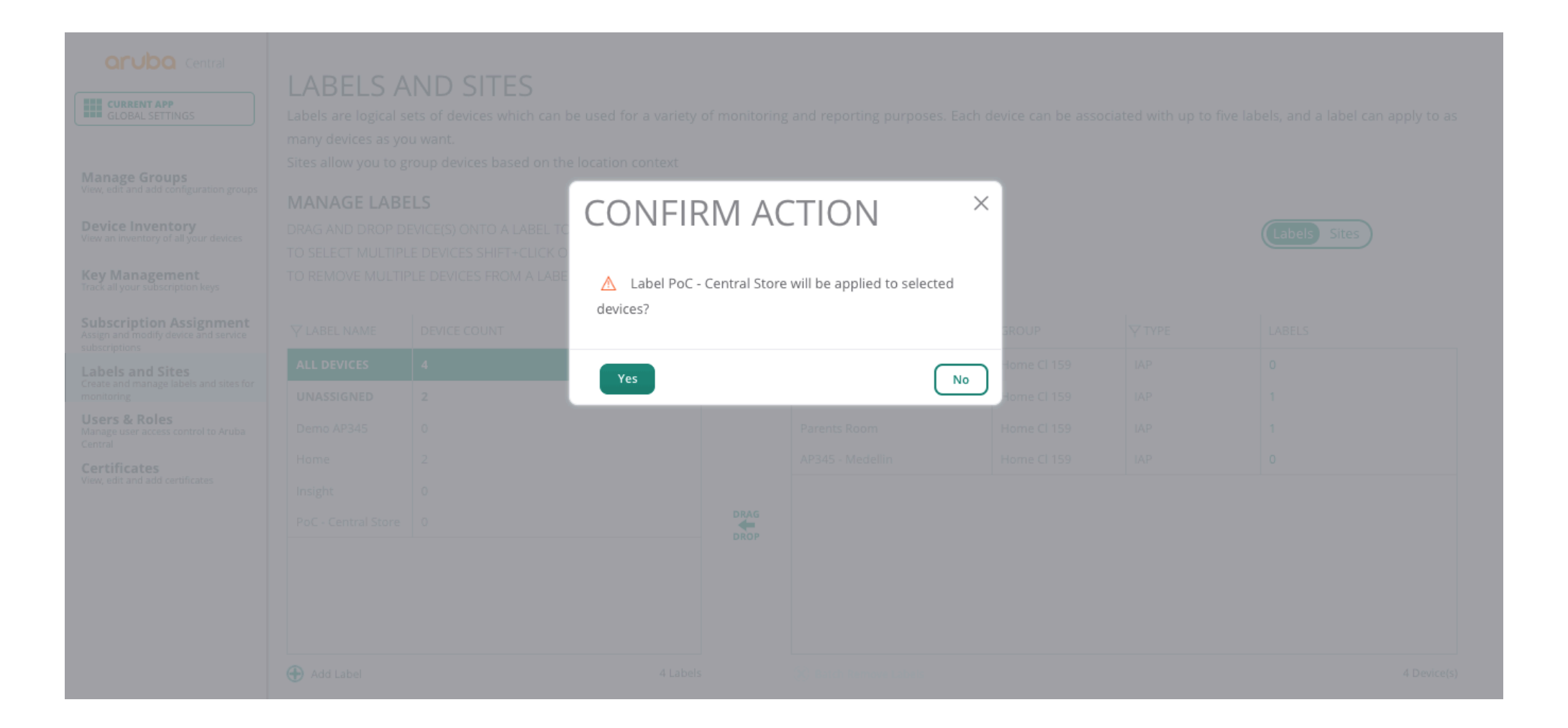

## • Create a new group

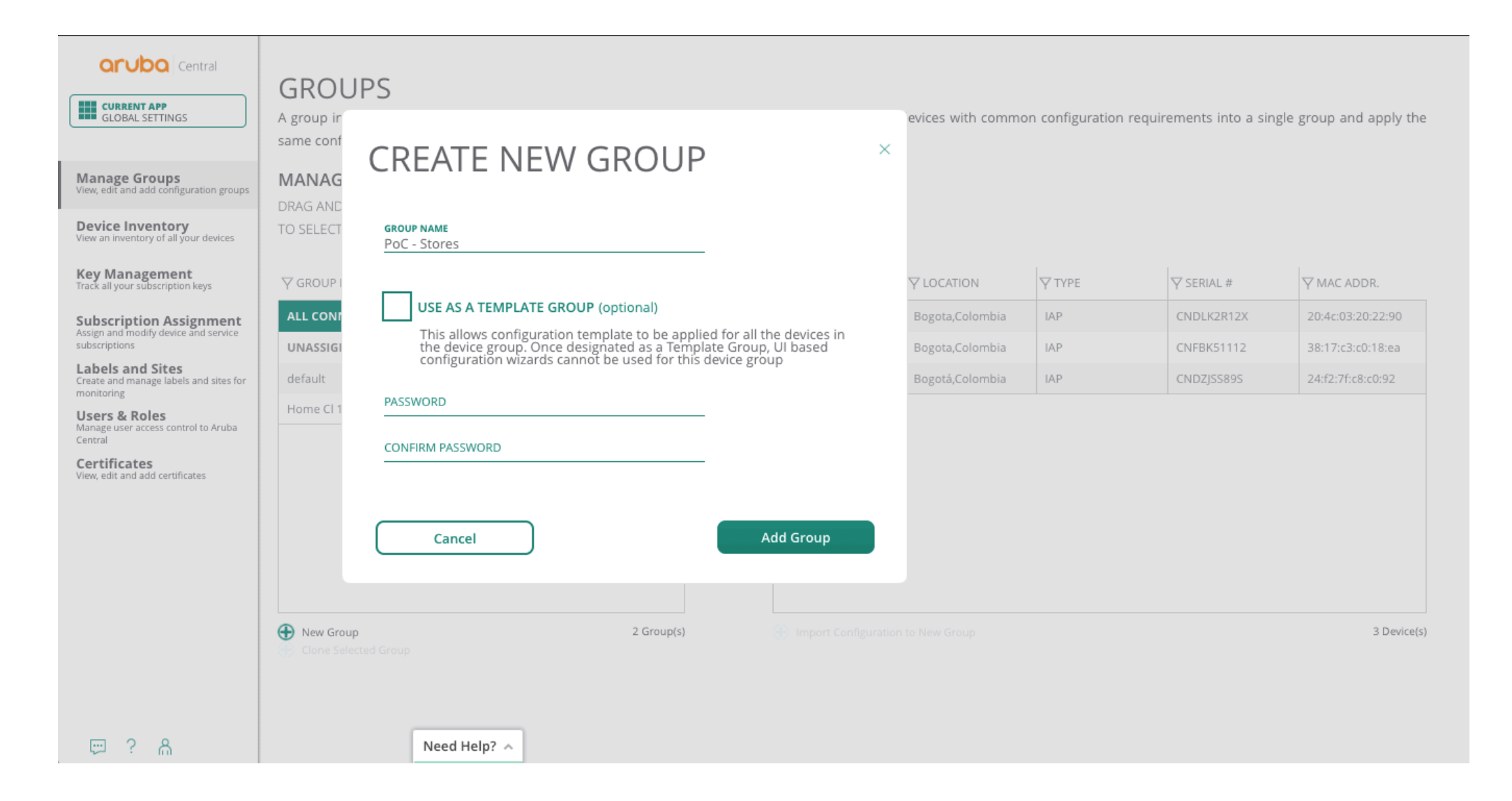

## • Move the AP to the new Group

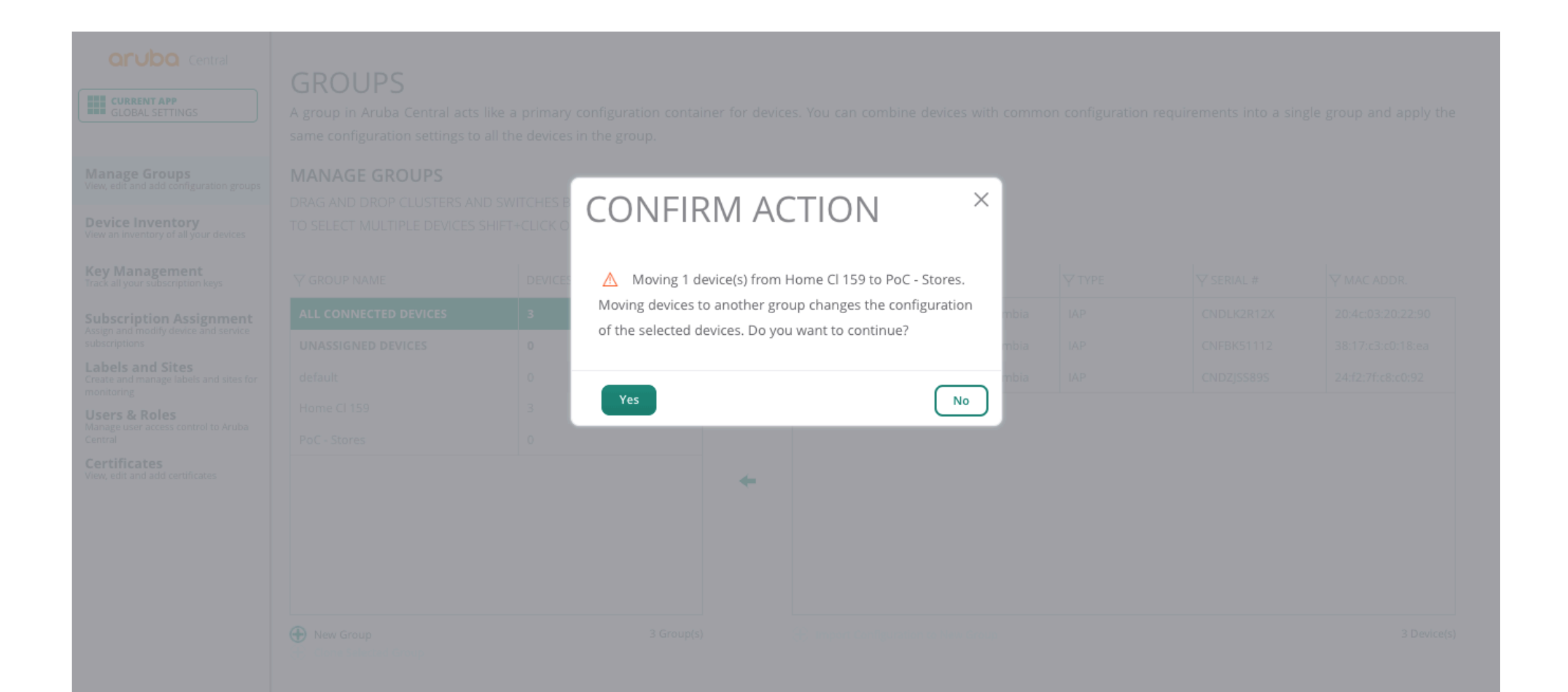

# • Change the name to AP

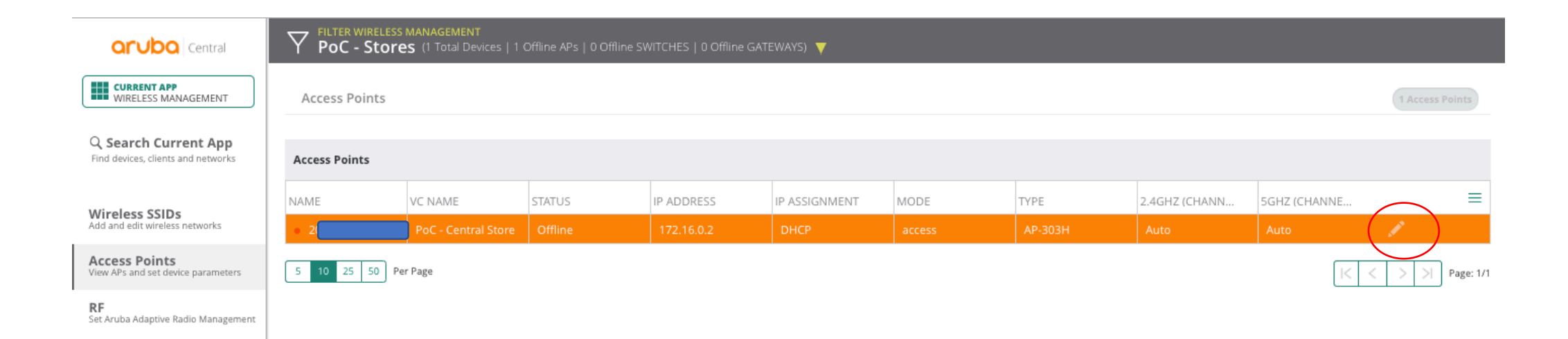

# • Change the name to AP

| Central                                                           | PIC - Stores (1 Total Devices   1 Offline APs   0 Offline SWITCHES   0 Offline GATEWAYS) |                                 |  |  |  |  |
|-------------------------------------------------------------------|------------------------------------------------------------------------------------------|---------------------------------|--|--|--|--|
| CURRENT APP<br>WIRELESS MANAGEMENT                                | Access Points / 20:4c:03:20:22:90                                                        |                                 |  |  |  |  |
| <b>Q</b> Search Current App<br>Find devices, clients and networks | ✓ Basic Info                                                                             |                                 |  |  |  |  |
| Wireless SSIDs                                                    | Name:                                                                                    | Floor1                          |  |  |  |  |
| Add and edit wireless networks                                    | AP Zone:                                                                                 |                                 |  |  |  |  |
| Access Points<br>View APs and set device parameters               | RE Zone:                                                                                 |                                 |  |  |  |  |
| RF                                                                | Ni zone.                                                                                 |                                 |  |  |  |  |
| Set Al uba Adaptive Radio management                              | Swarm Mode:                                                                              | Cluster 🔻                       |  |  |  |  |
| Wireless IDS/IPS<br>Manage intrustion detection and<br>prevention | Preferred Master:                                                                        |                                 |  |  |  |  |
| Security<br>Set advanced security parameters                      | IP Address For Access Point:                                                             | Get IP Address from DHCP server |  |  |  |  |
| VPN<br>Manage controller VPN connections                          |                                                                                          | Static                          |  |  |  |  |
| DHCP<br>Manage DHCP scopes                                        | > Radio                                                                                  |                                 |  |  |  |  |
| 1                                                                 |                                                                                          |                                 |  |  |  |  |
## • Firmware upgrade to recommended version

| orubo Central              | PoC - Stores (1 Total De               | FILTER MAINTENANCE         PoC - Stores (1 Total Devices   0 Offline APs   0 Offline SWITCHES   0 Offline GATEWAYS) |                    |                 |                       |                    |  |  |
|----------------------------|----------------------------------------|----------------------------------------------------------------------------------------------------|--------------------|-----------------|-----------------------|--------------------|--|--|
| CURRENT APP<br>MAINTENANCE | Virtual Controllers Swit               | thes - MA                                                                                                    | 5 Switches - Aruba | Gateways        |                       |                    |  |  |
| Firmware                   | Filter by upgrade status:     Show All |                                                                                                    |                    |                 |                       |                    |  |  |
| Troubleshooting            | Virtual Controllers                    |                                                                                                    |                    |                 |                       | ٩                  |  |  |
| Audit Trail                | NAME NAME                              | APs                                                                                                    | FIRMWARE VERSION   | RECOMMENDED VER | UPGRADE STATUS        | COMPLIANCE STATUS  |  |  |
| API Gateway                | •                                      | 1                                                                                                    | 8.3.0.0_64659      | 8.3.0.3_66538   | () Upgrading firmware | Set                |  |  |
|                            | 5 10 25 50 100 Per Page                |                                                                                                    |                    |                 |                       | < < > >  Page: 1/1 |  |  |

## • Check firmware version running

| Central                            | FILTER MAINTENANCE<br>PoC - Stores (1 Total Devices   0 Offline APs   0 Offline SWITCHES   0 Offline GATEWAYS) 🔻                                                                                                    |
|------------------------------------|----------------------------------------------------------------------------------------------------|
| G Search Current App               | TROUBLESHOOTING                                                                                                    |
| Find devices, clients and networks | Access Points Switches - MAS Switches - Aruba Gateways                                                                                                    |
| Firmware                           | AP Name: X Floor1                                                                                                    |
| Troubleshooting                    |                                                                                                    |
| Audit Trail                        | Troubleshooting O Tools O Commands                                                                                                    |
| API Gateway                        | Commands: All Category                                                                                                    |
|                                    | × show version                                                                                                    |
|                                    | Run Auto Run                                                                                                    |
|                                    | FILTER : Clear All Export All Email                                                                                                    |
|                                    | Access Points === Troubleshooting session started. ===                                                                                                    |
|                                    | Floor1                                                                                                    |
|                                    | Aruba Operating Software.<br>Aruba Operating Software.<br>Aruba Operating Software.<br>Aruba Software Software.<br>Aruba Software Software.<br>(c) Copyright 2018 Heavlett Fackard Enterprise Development LP.<br>Compiled on 2018-08-31 at 23:45:20 UTC (build 66538) by p4build<br>FIFS Mode :disabled<br>AF uptime is 24 minutes 12 seconds<br>Reboot Time and Cause: AF rebooted Fri Nov 2 13:41:10 UTC 2018; System cmd at uptime 0D 0H 11M 9S: Image Upgrade Successful |

## • Set installation type

| orubo Central                                                     | FILTER WIRELESS MANAGEMENT         PoC - Stores       (1 Total Devices   1 Offline APs   0 Offline SWITCHES   0 Offline GATEWAYS) |
|-------------------------------------------------------------------|----------------------------------------------------------------------------------------------------|
| WIRELESS MANAGEMENT                                               | Access Points / 20:4c:03:20:22:90                                                                                                 |
| <b>Q Search Current App</b><br>Find devices, clients and networks | > Basic Info                                                                                                    |
|                                                                   | > Radio                                                                                                    |
| Wireless SSIDs<br>Add and edit wireless networks                  | ✓ Installation Type                                                                                                    |
| Access Points<br>View APs and set device parameters               | Installation Type:                                                                                                    |
| <b>RF</b><br>Set Aruba Adaptive Radio Management                  | > Uplink                                                                                                    |

#### • Enable DPI

| Central                                                    | FILTER WIRELESS MANAGEMENT         PoC - Stores       (1 Total Devices   0 Offline APs   0 Offline SWITCHES   0 Offline GATEWAYS) |
|------------------------------------------------------------|----------------------------------------------------------------------------------------------------|
| CURRENT APP<br>WIRELESS MANAGEMENT                         | Services                                                                                                    |
| Q Search Current App<br>Find devices, clients and networks | > AirGroup                                                                                                    |
|                                                            | > Real Time Locating System                                                                                                    |
| Wireless SSIDs<br>Add and edit wireless networks           | > OpenDNS                                                                                                    |
| Access Points<br>View APs and set device parameters        | > CALEA                                                                                                    |
| <b>RF</b><br>Set Aruba Adaptive Radio Management           | > Network Integration                                                                                                    |
| Wireless IDS/IPS<br>Manage intrustion detection and        | ✓ AppRF™                                                                                                    |
| Security<br>Set advanced security parameters               | Deep Packet Inspection:                                                                                                    |
| <b>VPN</b><br>Manage controller VPN connections            |                                                                                                    |
| DHCP<br>Manage DHCP scopes                                 |                                                                                                    |
| Services<br>Enable additional Central services             |                                                                                                    |
| System<br>Manage advanced system settings                  |                                                                                                    |

Configuration Audit Review configuration status

## • Configure DHCP for Guest SSID

| Central                                                           | FILTER WIRELESS MANAGEMENT<br>PoC - Stores (1 Total Devices   0 Of | fline APs   0 Offline SWITCHES   0 Offline GATEWAYS) 🔻 |    |
|-------------------------------------------------------------------|--------------------------------------------------------------------|--------------------------------------------------------|----|
| CURRENT APP<br>WIRELESS MANAGEMENT                                | DHCP Server                                                        |                                                        |    |
| Q Search Current App<br>Find devices, clients and networks        | EDIT DHCP SCOPES<br>> Distribu<br>Name:                            | DHCP-Guest                                             | ×  |
| Wireless SSIDs                                                    | > Centrali<br>Type:                                                | Local V                                                |    |
| Access Points<br>View APs and set device parameters               | VLAN:                                                              | 20                                                     |    |
| <b>RF</b><br>Set Aruba Adaptive Radio Management                  | Network:                                                           | 192.168.10.0                                           |    |
| Wireless IDS/IPS<br>Manage intrustion detection and<br>prevention | DHCP-G Netmask:                                                    | 255.255.255.0                                          |    |
| Security<br>Set advanced security parameters                      | Excluded Address:                                                  | 192.168.10.0 to 192.168.10.5                           |    |
| VPN<br>Manage controller VPN connections                          |                                                                    | 192.168.10.200 to 192.168.10.255                       |    |
| DHCP<br>Manage DHCP scopes                                        | Default Router:                                                    | 192.168.10.1                                           |    |
| Services<br>Enable additional Central services                    | Cancel                                                             |                                                        | ок |
| System<br>Manage advanced system settings                         |                                                                    |                                                        |    |

## • Create splash page

| Central                                                           | FILTER GUEST ACCESS         PoC - Stores       (1 Total Devices   1 Offline APs   0 Offline SWITCHES   0 Offline GATEWAYS) |                                      |        |                    |  |  |  |
|-------------------------------------------------------------------|----------------------------------------------------------------------------------------------------|--------------------------------------|--------|--------------------|--|--|--|
| GUEST ACCESS                                                      | Guest Access > Splash Pages +                                                                                              |                                      |        |                    |  |  |  |
| <b>Q</b> Search Current App<br>Find devices, clients and networks |                                                                                                    |                                      |        |                    |  |  |  |
| Quantian                                                          | NAME                                                                                                    | TYPE                                 | STATE  | ≡                  |  |  |  |
| Guest network overview                                            | default                                                                                                    | Username/Password, Self-Registration | Shared |                    |  |  |  |
| Splash Page<br>Create customized splash pages                     | 5 10 25 50 Per Page                                                                                                    |                                      |        | < < > >  Page: 1/1 |  |  |  |

Visitors Monitor guest sessions

## Configure Redirect URL

| orubo Central                                              | PILTER GUEST ACCESS<br>PoC - Stores (1 Total Devices   1 Offlin | e APs   0 Offline SWITCHES   0 Offline GATEWAYS) 🔻 |  |  |  |  |
|------------------------------------------------------------|-----------------------------------------------------------------|----------------------------------------------------|--|--|--|--|
| GUEST ACCESS                                               | New Splash Page                                                 |                                                    |  |  |  |  |
| Q Search Current App<br>Find devices, clients and networks | 1 Configuration 2 Customization 3 Localization                  |                                                    |  |  |  |  |
| Overview<br>Guest network overview                         | Name:                                                           | Captive Portal                                     |  |  |  |  |
| Splash Page<br>Create customized splash pages              | Туре:                                                           | -0                                                 |  |  |  |  |
| Visitors<br>Monitor guest sessions                         |                                                                 | Anonymous Authenticated Facebook Wi-Fi             |  |  |  |  |
|                                                            | Allow Internet In Failure                                       |                                                    |  |  |  |  |
|                                                            | Override Common Name                                            |                                                    |  |  |  |  |
|                                                            | Guest Key                                                       |                                                    |  |  |  |  |
|                                                            | Authentication Success Behavior:                                | Return to Original URL                             |  |  |  |  |
|                                                            |                                                                 | Redirect URL     https://www.arubanetwo            |  |  |  |  |
|                                                            | Session Timeout:                                                | 0 day(s) 8 hour(s) 0 minute(s)                     |  |  |  |  |
|                                                            |                                                                 | Enable MAC Caching                                 |  |  |  |  |
|                                                            | Chara This Brafile:                                             |                                                    |  |  |  |  |
|                                                            | Share This Profile:                                             |                                                    |  |  |  |  |
|                                                            | Whitelist URL:                                                  |                                                    |  |  |  |  |
|                                                            |                                                                 |                                                    |  |  |  |  |
|                                                            |                                                                 | Cancel Next                                        |  |  |  |  |

### • Configure Logos, Background and Terms&Conditions

| aruba Central                                                     | PoC - Stores (1 Total Devices                    | s   1 Offline APs   0 Offline SWITCHES   0 Offline GATEWAYS) 🔻                                            |      |
|-------------------------------------------------------------------|--------------------------------------------------|----------------------------------------------------------------------------------------------------|------|
| GUEST ACCESS                                                      | New Splash Page                                  |                                                                                                    |      |
| <b>Q</b> Search Current App<br>Find devices, clients and networks | 1 Configuration 2                                | Customization 3 Localization                                                                              |      |
| Overview<br>Guest network overview                                | Background color:                                | #00000                                                                                                    |      |
| Splash Page<br>Create customized splash pages                     | Button color:                                    | #ff9900                                                                                                   |      |
| Visitors<br>Monitor guest sessions                                | Header fill color:                               |                                                                                                    |      |
|                                                                   | Page font color:                                 | #bbbbbb                                                                                                   |      |
|                                                                   | Logo:                                            | Browse logo.png 🗙                                                                                         |      |
|                                                                   | Background Image:                                | Browse background.png 🗙                                                                                   |      |
|                                                                   | <ul> <li>Terms and Conditions Setting</li> </ul> | 35                                                                                                    |      |
|                                                                   | Terms & Conditions:                              | El CLIENTE acepta acceder y<br>utilizar Internet WiFi en las<br>tiendas únicamente para fines<br>legales. |      |
|                                                                   | Display 'l Accept' Checkbox:                     | Yes, display checkbox                                                                                     |      |
|                                                                   | Display Option For Terms &<br>Conditions:        | Overlay 🔻                                                                                                 |      |
|                                                                   | (+) Ad Settings                                  |                                                                                                    |      |
|                                                                   |                                                  | Cancel Back N                                                                                             | Next |

#### • Localization

| orubo Central                   | PoC - Stores (1 Total Devices   1 Offling                | e APs   0 Offline SWITCHES   0 Offline GATEWAYS) 🔻       |  |
|---------------------------------|----------------------------------------------------------|----------------------------------------------------------|--|
| GUEST ACCESS                    |                                                          |                                                          |  |
| Search Current App              | (1) Configuration (2) Customiz                           | ation 3 Localization                                     |  |
|                                 | Optional fields to localize (translate) guest portal's l | abels and text                                           |  |
| verview                         | Login Section                                            |                                                          |  |
| lash Dasa                       | Login button title:                                      | Acceder                                                  |  |
| eate customized splash pages    | Network login title:                                     |                                                          |  |
| sitors<br>onitor guest sessions | Login page title:                                        | PoC Stores                                               |  |
|                                 | Access denied page title:                                |                                                          |  |
|                                 | Logged in title:                                         |                                                          |  |
|                                 | Username label:                                          |                                                          |  |
|                                 | Username placeholder:                                    |                                                          |  |
|                                 | Password placeholder:                                    |                                                          |  |
|                                 | Email address placeholder:                               |                                                          |  |
|                                 | Register button title:                                   |                                                          |  |
|                                 | Network login button title:                              |                                                          |  |
|                                 | Terms and Conditions title:                              | Terminos y condiciones                                   |  |
|                                 | 'l accept the Terms and Conditions' text:                | Yo acepto los Terminos y Condiciones                     |  |
|                                 | Welcome Text:                                            | Bienvenido al servicio gratuito de Wifi en PoC<br>Stores |  |

#### • Test Captive Portal

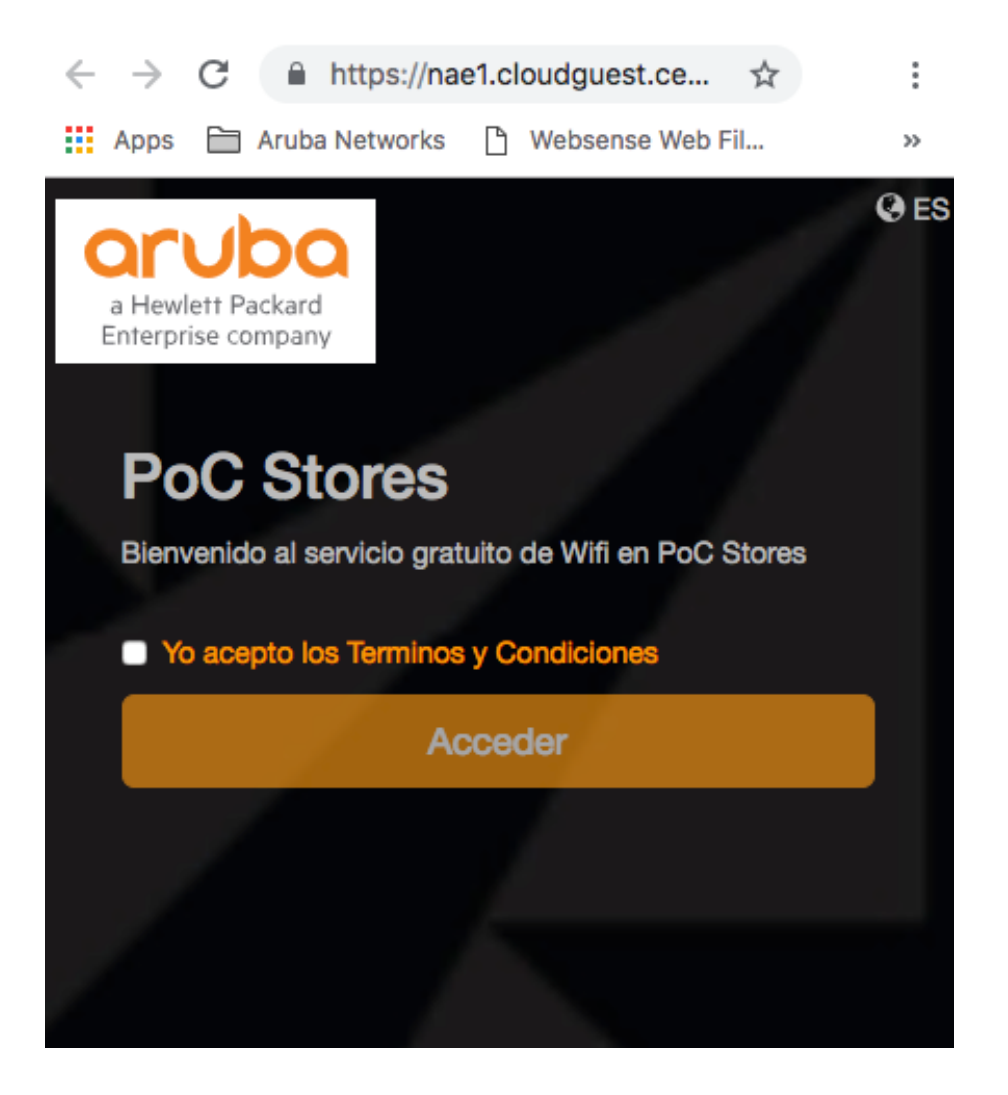

#### Create Guest SSID

 $\nabla$ 

orubo Central

FILTER WIRELESS MANAGEMENT
POC - Stores (1 Total Devices | 1 Offline APs | 0 Offline SWITCHES | 0 Offline GATEWAYS) CURRENT APP WIRELESS MANAGEMENT Networks Q Search Current App Find devices, clients and networks Networks  $\equiv$ SECURITY ACCESS TYPE NAME TYPE Wireless SSIDs Add and edit wireless networks wired-SetMeUp guest network-based default\_wired\_port\_profile Access Points employee unrestricted View APs and set device parameters

RF Set Aruba Adaptive Radio Management

#### Wireless IDS/IPS

Manage intrustion detection and prevention

Security Set advanced security parameters

VPN Manage controller VPN connections

+

#### • Guest SSID – Limit Bandwidth

 $\nabla$ oruba Central PoC - Stores (1 Total Devices | 1 Offline APs | 0 Offline SWITCHES | 0 Offline GATEWAYS) CURRENT APP WIRELESS MANAGEMENT Name (SSID): Store\_Free\_WiFi ESSID: Store\_Free\_WiFi Q Search Current App Find devices, clients and networks Wireless Wired Type: Employee Guest Voice Wireless SSIDs Primary Usage: Add and edit wireless networks Access Points Broadcast/Multicast View APs and set device parameters RF V Broadcast Filtering: ARP Set Aruba Adaptive Radio Management V DTIM Interval: 1 beacon Wireless IDS/IPS Manage intrustion detection and prevention Multicast Transmission Optimization: Security Set advanced security parameters Dynamic Multicast Optimization: VPN Manage controller VPN connections 90 % Dynamic Multicast Optimization Channel Utilization DHCP Manage DHCP scopes Threshold: Services Enable additional Central services + Transmit Rates (Legacy Only) System Manage advanced system settings 🕀 Zone Bandwidth Limits Configuration Audit Review configuration status Airtime Each Radio  $\checkmark$ Downstream: 1000 kbps Per User kbps 🗹 500 Per User Upstream:

### • Guest SSID – Set VLAN and DHCP Server

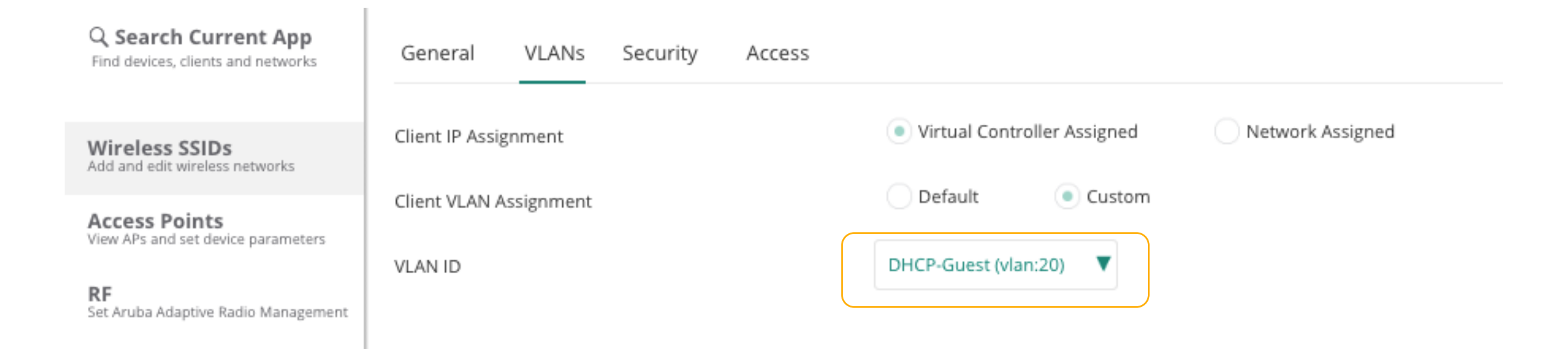

• Guest SSID – Set Captive Portal

| orubo Central                                                     | FILTER WIRELESS MANAGEMENT         PoC - Stores (1 Total Devices   1 Offline APs   0 Offline SWITCHES   0 Offline GATEWAYS)                                                                                                    |                  |  |  |  |  |
|-------------------------------------------------------------------|----------------------------------------------------------------------------------------------------|------------------|--|--|--|--|
| CURRENT APP<br>WIRELESS MANAGEMENT                                | Create a New Network                                                                                                    |                  |  |  |  |  |
| Q Search Current App<br>Find devices, clients and networks        | Image: General of General of Control of Control o |                  |  |  |  |  |
| Wireless SSIDs                                                    | Splash Page                                                                                                    |                  |  |  |  |  |
| Add and edit wireless networks                                    | Splash Page Type:                                                                                                    | Cloud Guest      |  |  |  |  |
| Access Points<br>View APs and set device parameters               | Guest Captive Portal Profile:                                                                                                    | Captive Portal   |  |  |  |  |
| RF<br>Set Aruba Adaptive Radio Management                         | Encryption:                                                                                                    |                  |  |  |  |  |
| Wireless IDS/IPS<br>Manage intrustion detection and<br>prevention | Disable if uplink type is                                                                                                    |                  |  |  |  |  |
| Security<br>Set advanced security parameters                      |                                                                                                    |                  |  |  |  |  |
| VPN<br>Manage controller VPN connections                          |                                                                                                    | Cancel Back Next |  |  |  |  |

#### • Guest SSID – Deny access to Employee Network

| <b>orubo</b> Central                                       | PILTER WIRELESS MANAGEMENT<br>PoC - Stores (1 Total Devices   1 Offline APs   0 Offline SWITCHES   0 Offline | : GATEWAYS) 🔻                         |                    |  |
|------------------------------------------------------------|----------------------------------------------------------------------------------------------------|---------------------------------------|--------------------|--|
| CURRENT APP<br>WIRELESS MANAGEMENT                         | Create a New Network                                                                                         |                                       |                    |  |
| Q Search Current App<br>Find devices, clients and networks | 1 General 2 VLANs 3 Security 4 Access                                                                        | •                                     |                    |  |
|                                                            | Access Rules:                                                                                                |                                       |                    |  |
| Wireless SSIDs<br>Add and edit wireless networks           |                                                                                                    | Role Based Network Based Unrestricted |                    |  |
| Access Points                                              | → Bandwidth Contract: upstream 500 kbps (peruser) downstream 1000 kbps (peruser)                             |                                       |                    |  |
| view Ars and set device parameters                         | • Deny any to network 172.16.0.0/255.255.255.0                                                               | ~ 🗸 🌶                                 |                    |  |
| <b>RF</b><br>Set Aruba Adaptive Radio Management           | • Deny any on server 192.168.10.1/255.255.255.255                                                            | ~ ~ <i>I</i>                          |                    |  |
| Wireless IDS/IPS                                           | <ul> <li>Allow any to all destinations</li> </ul>                                                            | ~ ~ <i>#</i>                          |                    |  |
| Manage intrustion detection and<br>prevention              |                                                                                                    |                                       |                    |  |
| Security<br>Set advanced security parameters               |                                                                                                    |                                       | Cancel Back Finish |  |
|                                                            |                                                                                                    |                                       |                    |  |

**VPN** Manage controller VPN connections

## • Testing service using Android - smartphone

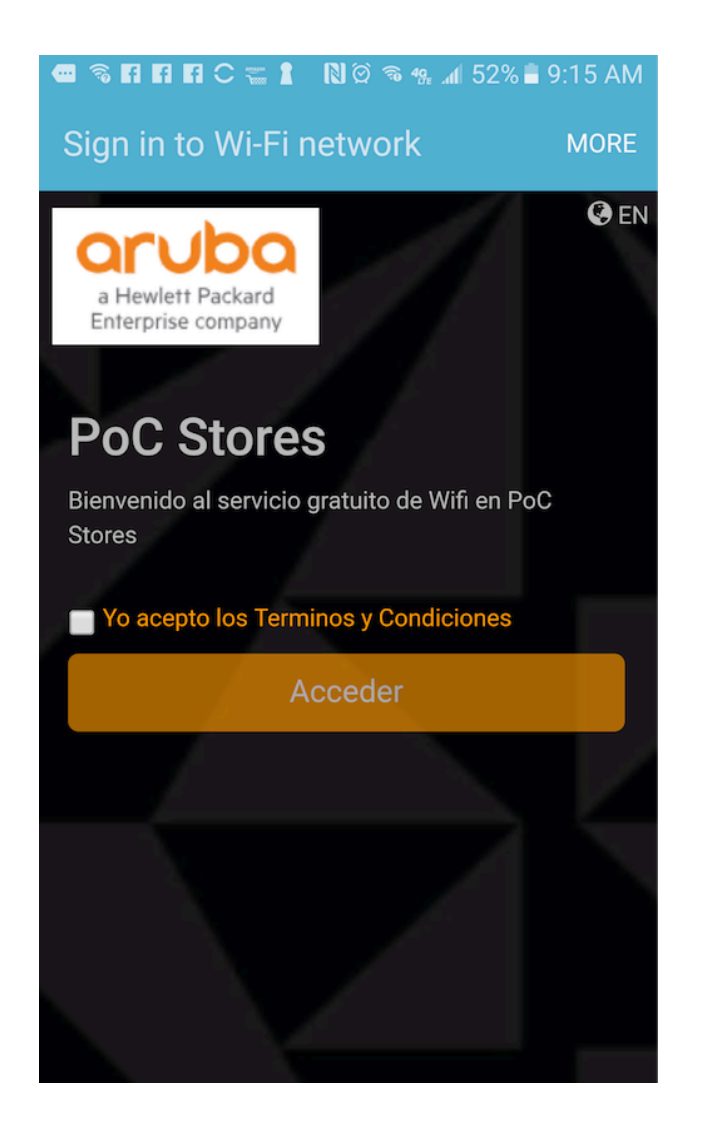

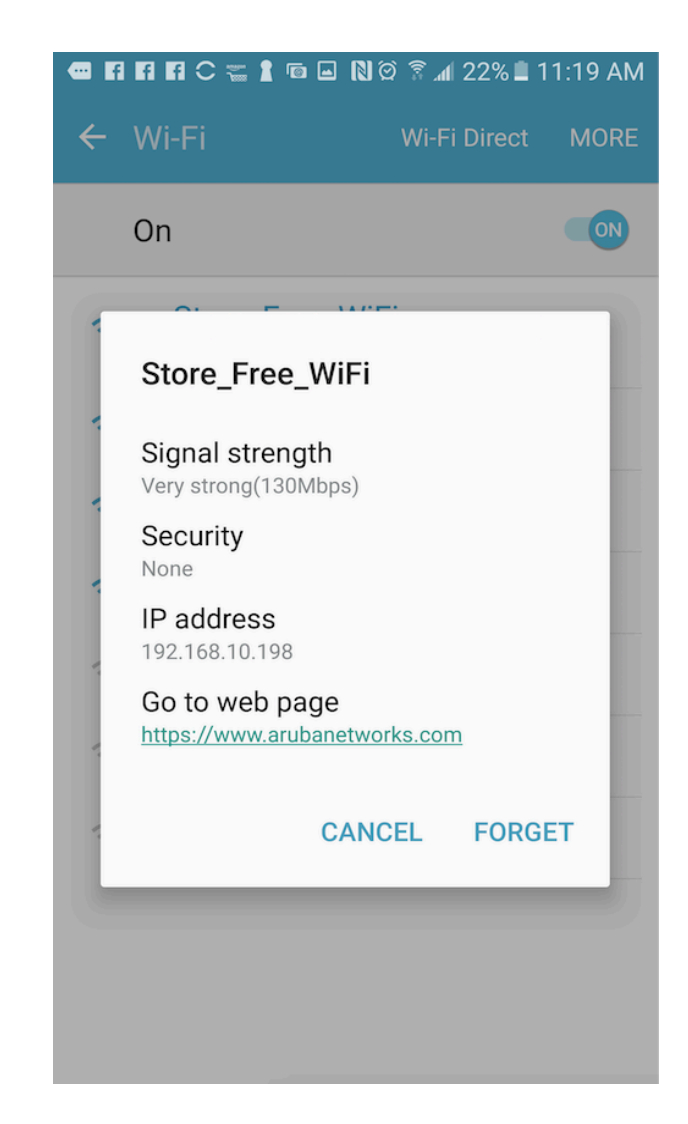

#### • Guest SSID – Device connected

| <b>orubo</b> Central                                       | FILTER GUEST ACCESS<br>PoC - Stores (1 Total Devices   0 Offline APs   0 Offline SWITCHES   0 Offline GATEWAYS) |            |         |      |             |         |                |                     |
|------------------------------------------------------------|----------------------------------------------------------------------------------------------------|------------|---------|------|-------------|---------|----------------|---------------------|
| GUEST ACCESS                                               | Guest Access > Visitors                                                                                         |            |         |      |             |         |                |                     |
| Q Search Current App<br>Find devices, clients and networks | Show visitors for network: Store_Free_WiFi                                                                      |            |         |      |             |         |                |                     |
|                                                            | Session                                                                                                    |            |         |      |             |         |                |                     |
| Overview<br>Guest network overview                         |                                                                                                    |            |         |      |             |         |                |                     |
| Splach Page                                                | Session List                                                                                                    |            |         |      |             |         |                |                     |
| Create customized splash pages                             |                                                                                                    | LOGIN TYPE | BROWSER |      | DEVICE TYPE | OS NAME | LOGIN TIME     | SESSION TIME (SECS) |
| Visitors<br>Monitor guest sessions                         | 2C-                                                                                                    | anonymous  | Chrome  | 2C-0 | Android     | Linux   | 11/02/18 09:11 | 421                 |
|                                                            | 5 10 25 50 Per Page                                                                                             |            |         |      |             |         |                |                     |

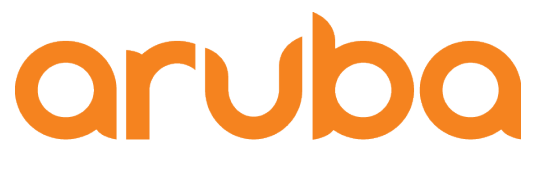

a Hewlett Packard Enterprise company

# Setup Facebook Wi-Fi

# • Create Facebook Page

| f Buscar                                                                                                    | 🔉 🥵 Adolfo 🛛 Inicio 🛛 Crear 🛛 斗 🔗 🚽 📀 👻                                          |
|----------------------------------------------------------------------------------------------------|----------------------------------------------------------------------------------|
| <b>Crear una página</b><br>Conéctate con la comunidad de personas de Facebook en todo el r<br>página.                                                                                                    | undo y haz conocer tu negocio o causa. Para empezar, elige una categoría para la |
| Negocio o marca<br>Conéctate con tus clientes, incrementa tu público y muestra tu<br>productos con una página del negocio gratuita.<br>Nombre de la página<br>Demo-WifiLogin<br>Categoría<br>Ciencia, tecnología e ingeniería |                                                                                  |
|                                                                                                    | Comunidad o figura pública                                                       |
|                                                                                                    | organización, equipo, grupo o club.                                              |
| Al crear una página en Facebook, se aplican las <b>Pages, Groups and Ever</b><br>Policies.<br><b>Continuar</b>                                                                                                    | S<br>Empezar                                                                     |

#### • Page created

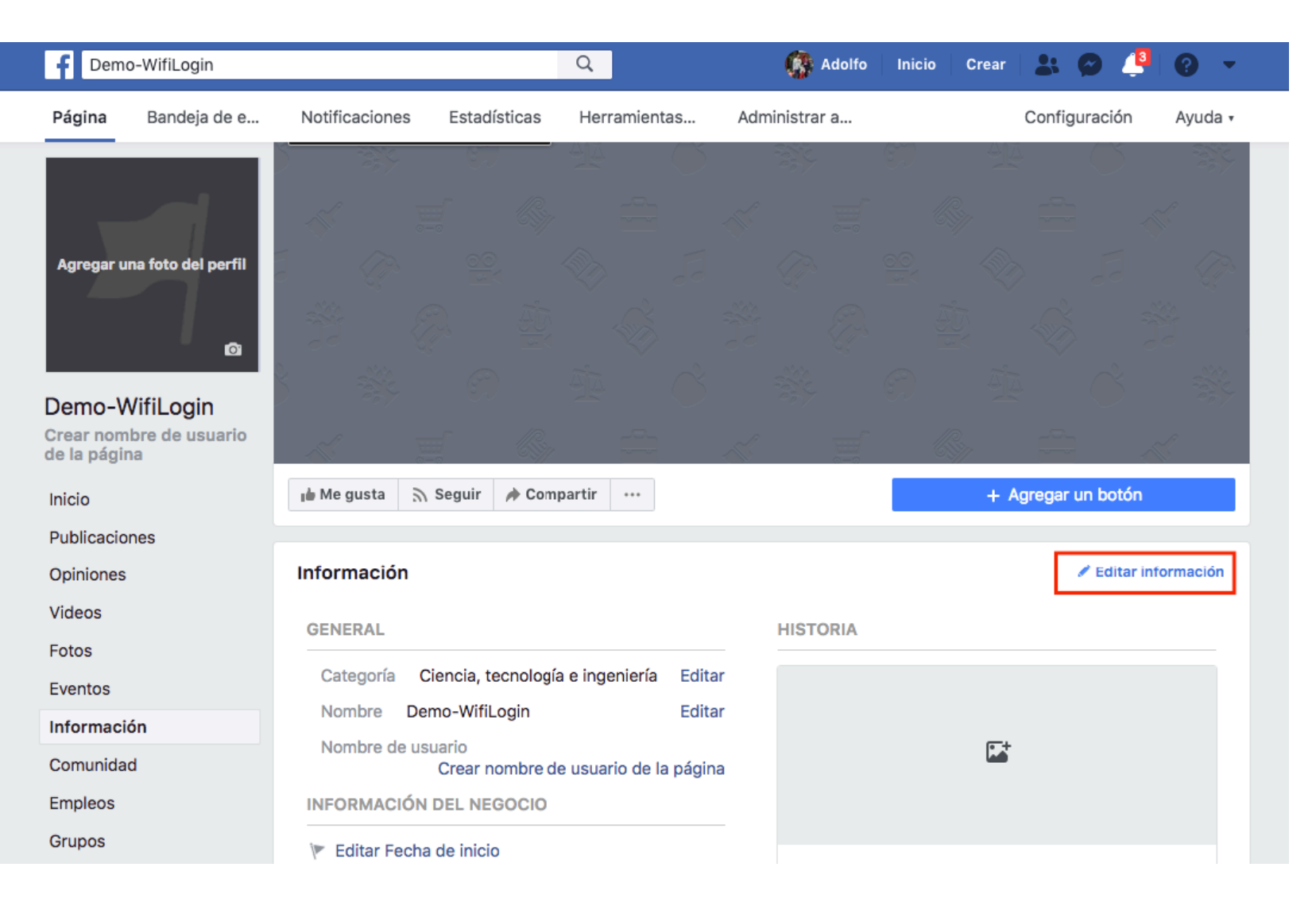

https://www.facebook.com/Demo-WifiLogin-303563190479308

#### • Enter a location

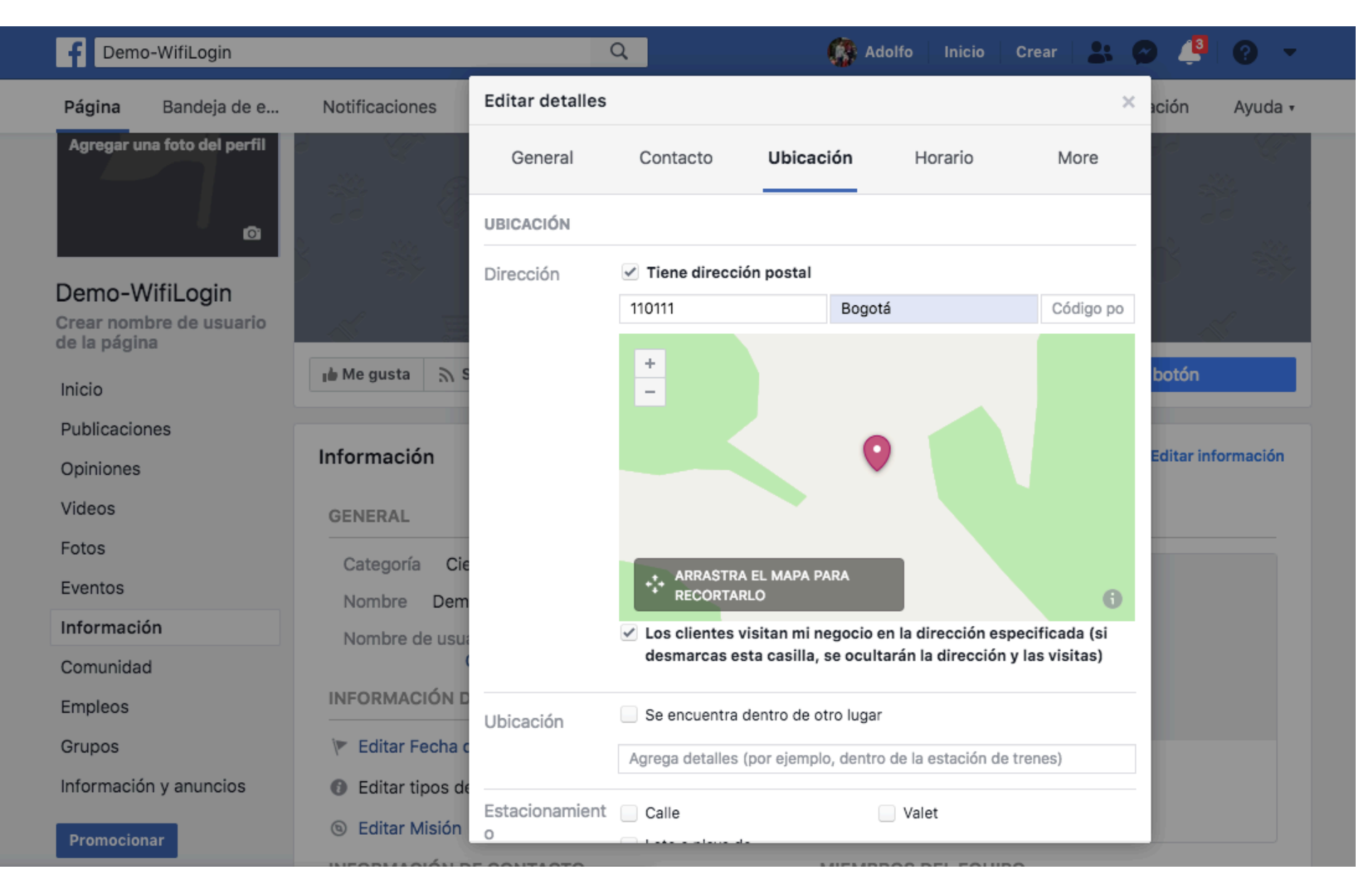

#### • Edit Captive Portal

Central

GUEST ACCES

#### PILTER GUEST ACCESS PoC - Stores (1 Total Devices | 1 Offline APs | 0 Offline SWITCHES | 0 Offline GATEWAYS)

| GUEST ACCESS                                               | Guest Access > Splash Pages |                                      |          |      | + |
|------------------------------------------------------------|-----------------------------|--------------------------------------|----------|------|---|
| Q Search Current App<br>Find devices, clients and networks | Splash Pages                |                                      |          |      |   |
| Quantinu                                                   | NAME                        | ТҮРЕ                                 | STATE    |      | ≡ |
| Guest network overview                                     | Captive Portal              |                                      |          | ¢⁰∕∎ |   |
| Splash Page<br>Create customized splash pages              | Captive Portal Home         | Username/Password, Self-Registration | Unshared |      |   |
| Visitors                                                   | default                     | Username/Password, Self-Registration | Shared   |      |   |
| Monitor guest sessions                                     |                             |                                      |          |      |   |

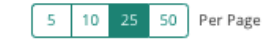

|< < > >| Page: 1/1

#### • Enable Facebook WiFi

orubo Central

 FILTER GUEST ACCESS

 PoC - Stores
 (1 Total Devices | 1 Offline APs | 0 Offline SWITCHES | 0 Offline GATEWAYS)

| GUEST ACCESS                                                      | Splash Page > Captive Portal |                                        |               |
|-------------------------------------------------------------------|------------------------------|----------------------------------------|---------------|
| <b>Q</b> Search Current App<br>Find devices, clients and networks | ✓ Configuration              |                                        |               |
| Overview<br>Guest network overview                                | Name:                        | Captive Portal                         |               |
| Splash Page<br>Create customized splash pages                     | Туре:                        | Anonymous Authenticated Facebook Wi-Fi |               |
| Visitors<br>Monitor guest sessions                                | Facebook WiFi configuration: | Configure now                          |               |
|                                                                   | Allow Internet In Failure    |                                        |               |
|                                                                   | Override Common Name         |                                        |               |
|                                                                   | Share This Profile:          |                                        |               |
|                                                                   | Simultaneous Login Limit     | No Limit 🔍                             |               |
|                                                                   | Whitelist URL:               | 📋 🕂 Add more URLs                      |               |
|                                                                   |                              |                                        |               |
|                                                                   |                              |                                        |               |
| ç⊐ ? A                                                            |                              | back 🔨                                 | Save Settings |

## • Edit Facebook WiFi configuration

| aruba Central                                              | PILTER GUEST ACCESS<br>PoC - Stores (1 Total Devices   1 Offline APs   0 Offline SWITCHES   0 Offline GATEWAYS) |                                        |  |  |
|------------------------------------------------------------|----------------------------------------------------------------------------------------------------|----------------------------------------|--|--|
| GUEST ACCESS                                               | Splash Page > Captive Portal                                                                                    |                                        |  |  |
| Q Search Current App<br>Find devices, clients and networks | ✓ Configuration                                                                                                 |                                        |  |  |
| Overview                                                   | Name:                                                                                                    | Captive Portal                         |  |  |
| Splash Page<br>Create customized splash pages              | Туре:                                                                                                    | Anonymous Authenticated Facebook Wi-Fi |  |  |
| Visitors<br>Monitor guest sessions                         | Facebook WiFi configuration:                                                                                    | Edit now                               |  |  |
|                                                            | Allow Internet In Failure                                                                                       |                                        |  |  |
|                                                            | Override Common Name                                                                                            |                                        |  |  |
|                                                            | Share This Profile:                                                                                             |                                        |  |  |
|                                                            | Simultaneous Login Limit                                                                                        | No Limit 🔹                             |  |  |
|                                                            | Whitelist URL:                                                                                                  | 📋 🕂 Add more URLs                      |  |  |
|                                                            |                                                                                                    |                                        |  |  |
|                                                            |                                                                                                    |                                        |  |  |
|                                                            |                                                                                                    |                                        |  |  |
| ç ? A                                                      | Need Help? ^ Feed                                                                                               | back ^                                 |  |  |

#### • Enter facebook credentials

| facebook | Sign Up |                                        |  |
|----------|---------|----------------------------------------|--|
|          |         |                                        |  |
|          | Tou mu  | Log Into Facebook                      |  |
|          |         | You must log in to continue.           |  |
|          |         | ·····                                  |  |
|          |         | Forgot account? · Sign up for Facebook |  |
|          |         |                                        |  |

#### • Select Facebook page

#### Configuración de wifi de Facebook

facebookwifi1541162425256921

#### Página de Facebook

Para usar wifi de Facebook, debes ser administrador de una página de negocio local que tenga asociada una ubicación válida.

Demo-WifiLogin 🔻

#### Modo de omisión

Tus clientes pueden omitir el registro. Para ello, pueden hacer clic en un enlace que lo permita o ingresar un código wifi que les proporciones.

Enlace para omitir registro [?]

Requerir código wifi [?]

#### Duración de la sesión

Selecciona por cuánto tiempo tus clientes tendrán acceso a wifi después de que registren una visita.

Tres horas 🔻

#### Condiciones del servicio

Opcional: agrega tus propias Condiciones del servicio [?]

#### Ir al servicio de ayuda

Guardar configuración

Configuración de wifi de Facebook facebookwifi1541162425256921

Se guardó tu configuración. Puedes cerrar esta ventana.

#### Página de Facebook

Para usar wifi de Facebook, debes ser administrador de una página de negocio local que tenga asociada una ubicación válida.

Demo-WifiLogin 🔻

#### Modo de omisión

Tus clientes pueden omitir el registro. Para ello, pueden hacer clic en un enlace que lo permita o ingresar un código wifi que les proporciones.

Enlace para omitir registro [?]

Requerir código wifi [?]

#### Duración de la sesión

Selecciona por cuánto tiempo tus clientes tendrán acceso a wifi después de que registren una visita.

Tres horas 🔻

#### Condiciones del servicio

Opcional: agrega tus propias Condiciones del servicio [?]

Ir al servicio de ayuda

Guardar configuración

## Facebook Wi-Fi login enabled

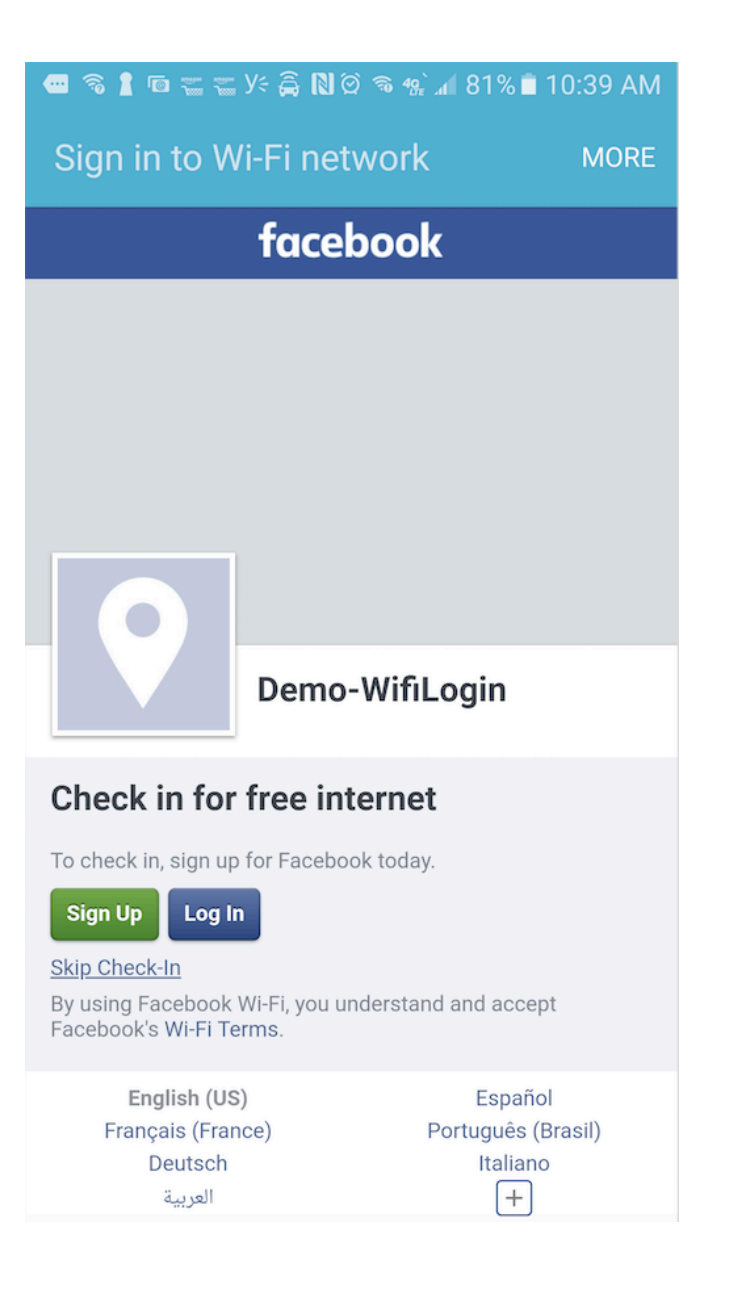

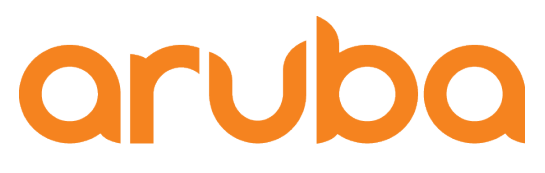

a Hewlett Packard Enterprise company

# Setup Social Login Facebook

## • Copy the URL mapped in the Splash page

| orubo Central                                                     | PILTER GUEST ACCESS<br>PoC - Stores (1 Total Devices   1 O | FILTER GUEST ACCESS         POC - Stores       (1 Total Devices   1 Offline APs   0 Offline SWITCHES   0 Offline GATEWAYS) |          |                         |  |  |
|-------------------------------------------------------------------|------------------------------------------------------------|----------------------------------------------------------------------------------------------------|----------|-------------------------|--|--|
| GUEST ACCESS                                                      | Guest Access > Splash Pages                                | Guest Access > Splash Pages                                                                                                |          |                         |  |  |
| <b>Q</b> Search Current App<br>Find devices, clients and networks | Splash Pages                                               | Splash Pages                                                                                                    |          |                         |  |  |
| Quantian                                                          | NAME                                                       | ТҮРЕ                                                                                                    | STATE    | ≡                       |  |  |
| Guest network overview                                            | Captive Portal                                             | Facebook WiFi                                                                                                    | Shared   |                         |  |  |
| Splash Page<br>Create customized splash pages                     | Captive Portal Home                                        | Username/Password, Self-Registration                                                                                       | Unshared |                         |  |  |
| Visitors                                                          | default                                                    | Username/Password, Self-Registration                                                                                       | Shared   | \$ <mark>\$</mark>      |  |  |
| Monitor guest sessions                                            | 5 10 25 50 Per Page                                        |                                                                                                    |          | <   <   >   ) Page: 1/1 |  |  |

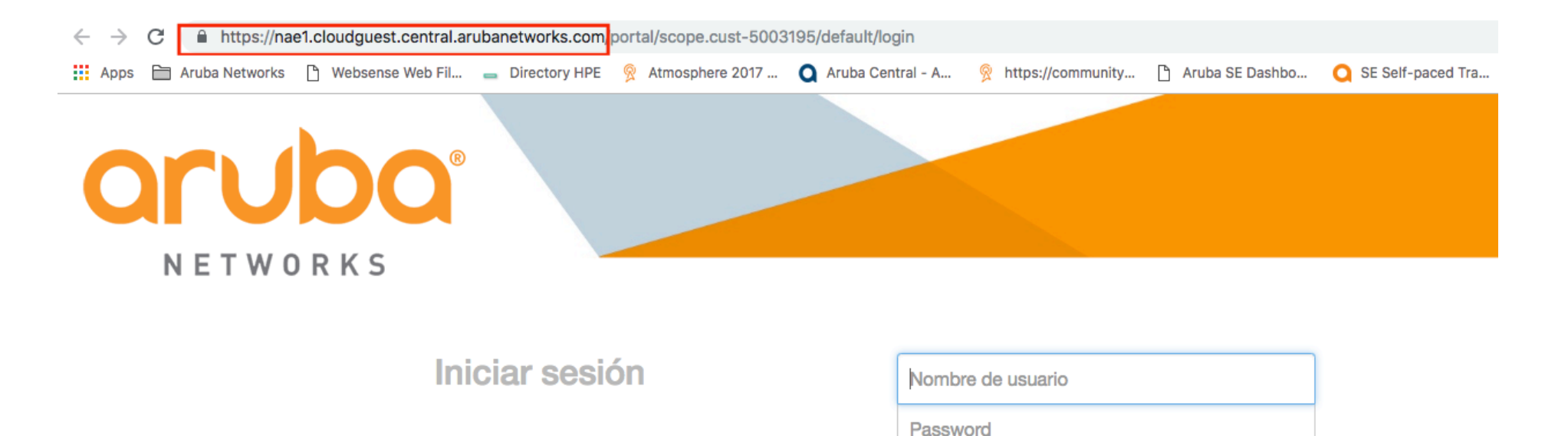

Acepto los términos y condiciones

### • Click on "Create new App"

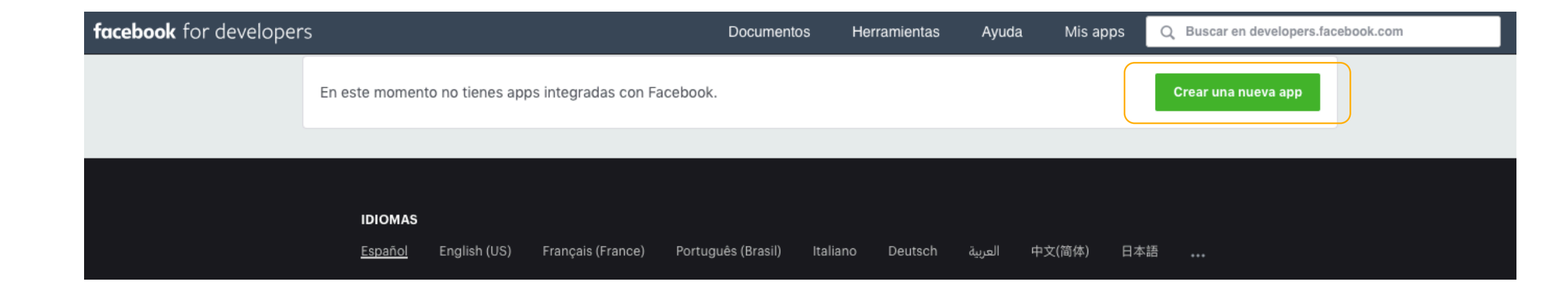

#### • Name the app

#### Crear un nuevo identificador de la app

Empieza a integrar Facebook en tu app o sitio web

| Nombre para mostrar            |  |
|--------------------------------|--|
| Social Login                   |  |
| Correo electrónico de contacto |  |
| kil.com                        |  |
|                                |  |

Al continuar, aceptas las Políticas de la plataforma de Facebook

Cancelar Crear identificador de la app

Click on Facebook Login - Setup

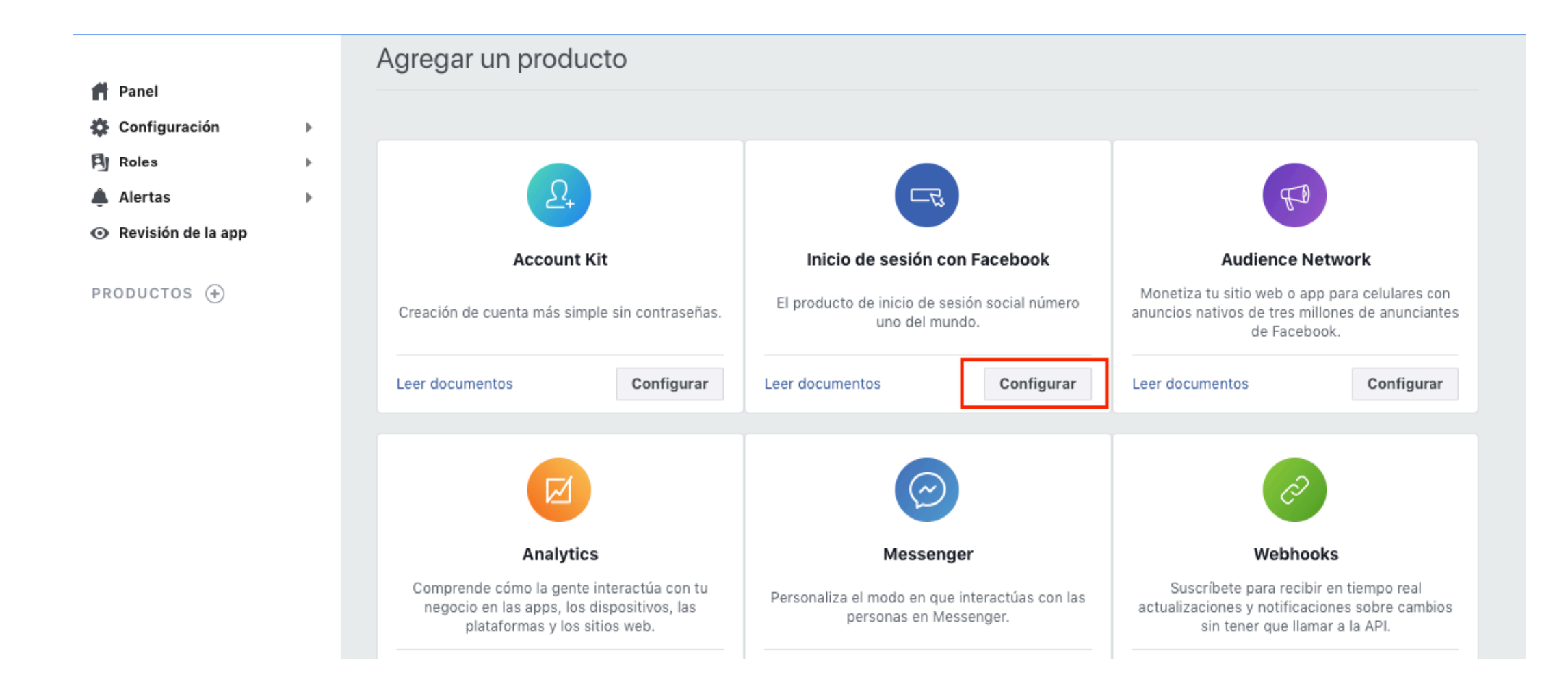

#### • Click on web

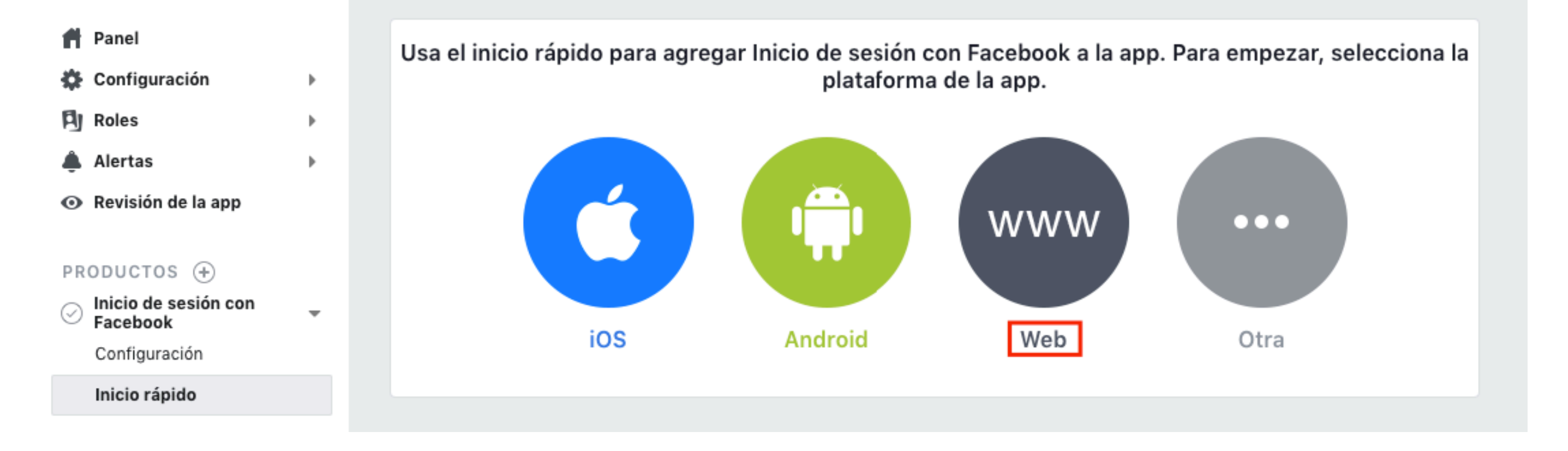

#### • Enter URL -- Aruba Central

►

•

Þ

-

🕈 Panel

🗱 Configuración

Roles

🜲 Alertas

Revisión de la app

#### PRODUCTOS 🕂

 Inicio de sesión con Facebook

Configuración

Inicio rápido

#### 📃 Registro de actividad

| iOS                   | Android                         | Web | Otra |
|-----------------------|---------------------------------|-----|------|
|                       |                                 |     | -    |
| 1. Infórmanos sobre   | tu sitio web                    |     | •    |
| Proporciónanos la LIP | l de tu sitie web               |     |      |
| Proporcionanos la OR  | L de la sitio web.              |     |      |
| URL del sitio web     |                                 |     |      |
| https://nae1.cloud    | guest.central.arubanetworks.com |     |      |
|                       |                                 |     |      |
|                       |                                 |     | Save |
|                       |                                 |     |      |

#### • Click on Settings

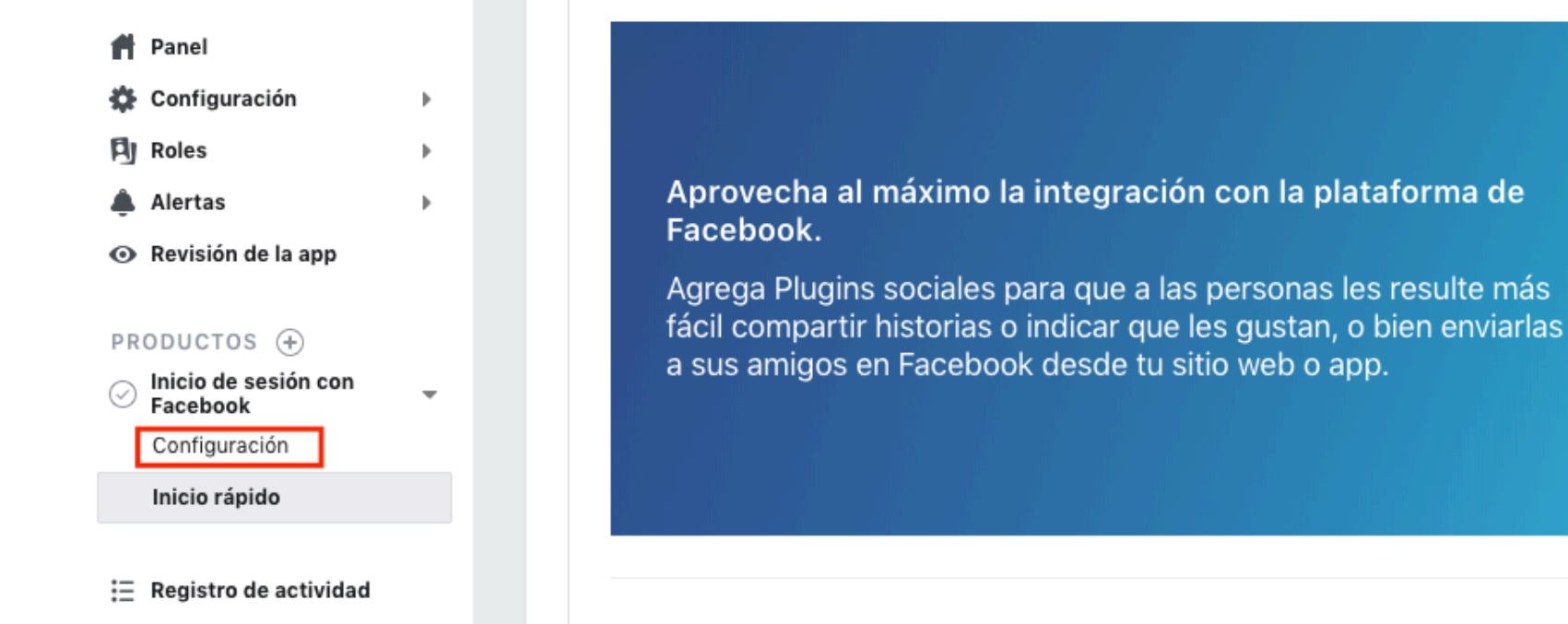

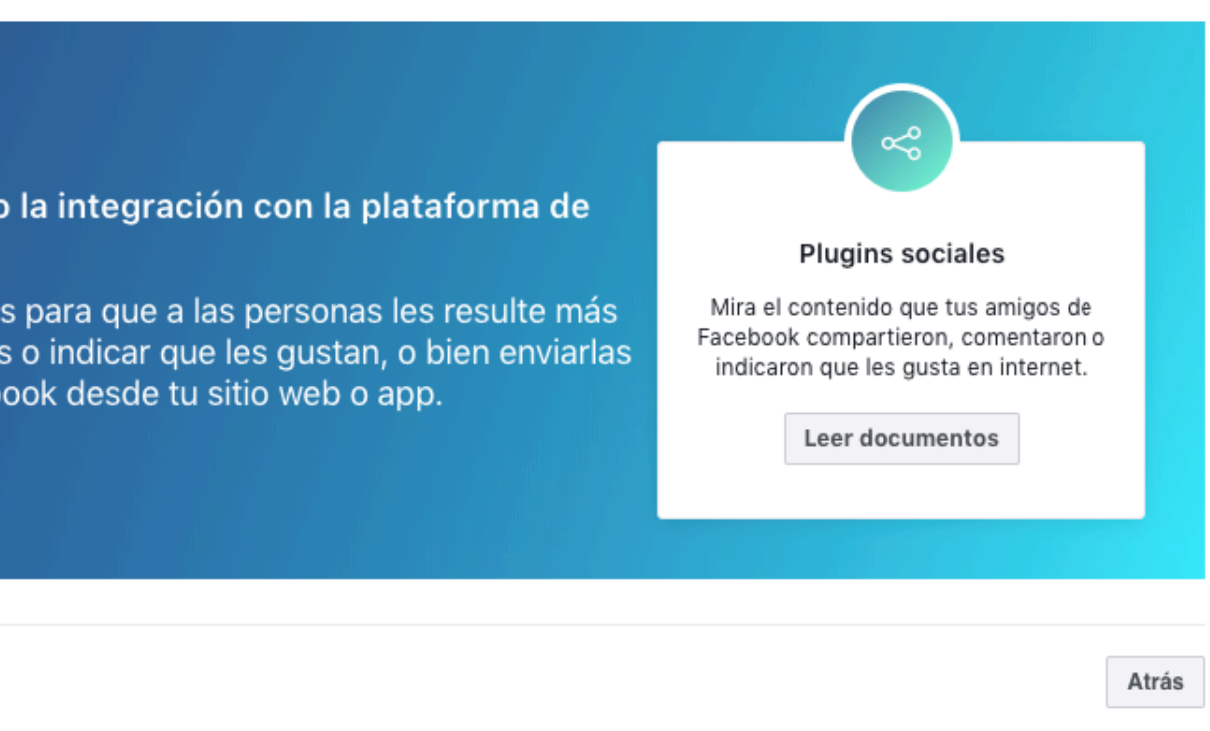

## • Check OAuth client is set to "yes" and paste the URL -- append "/oauth/reply"

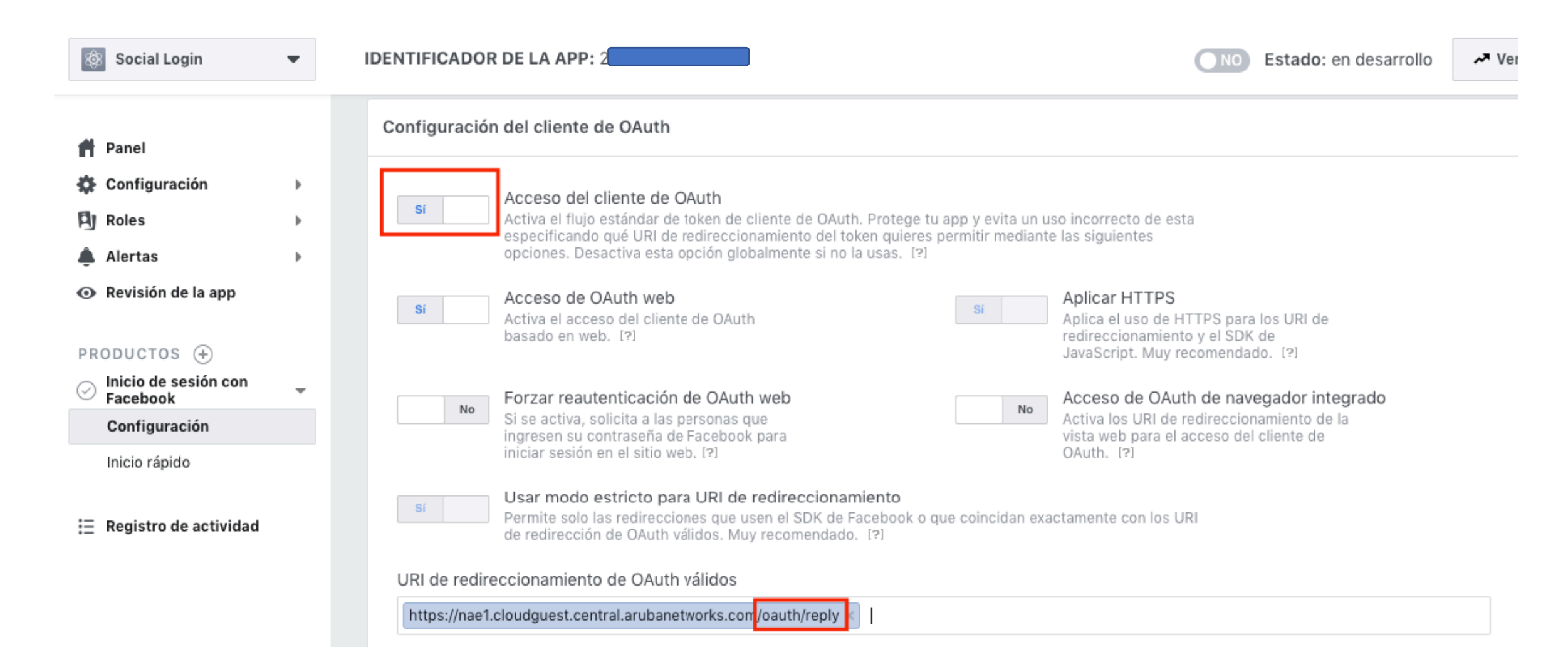
### • Click on "app review"

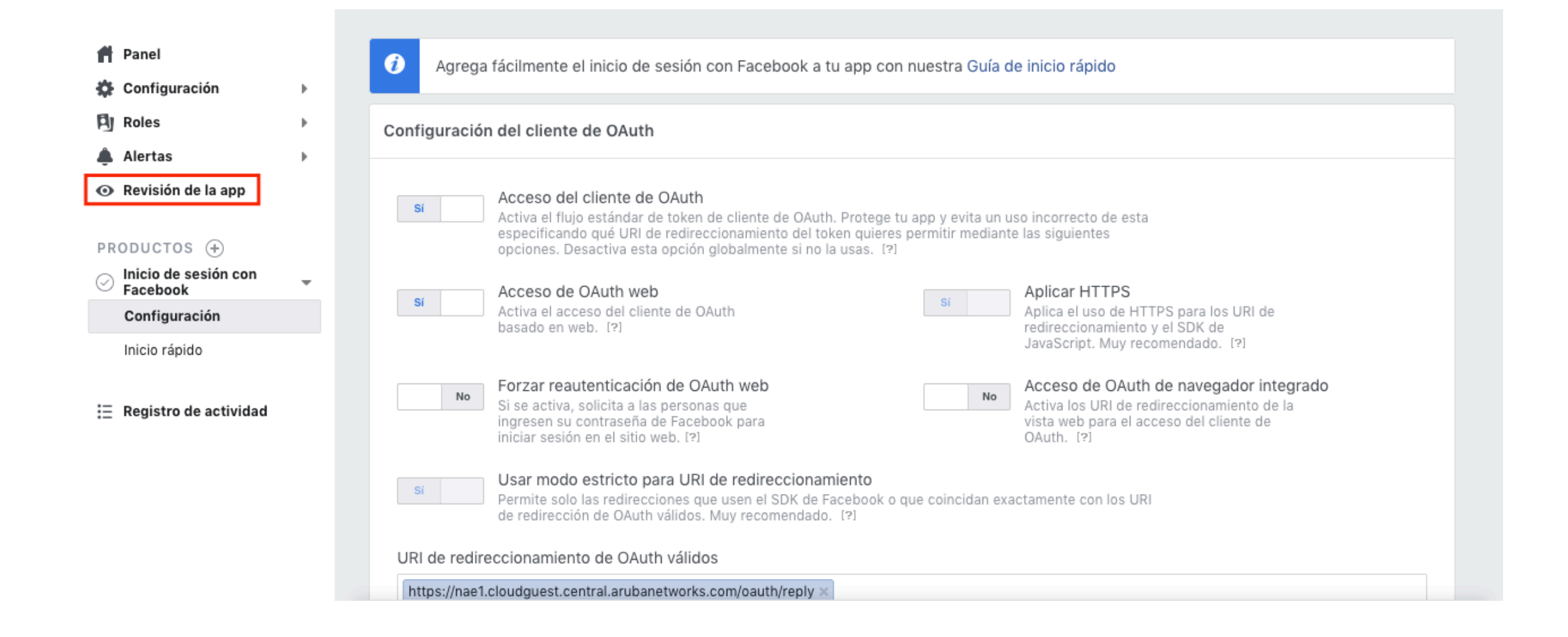

#### • Public the Facebook App

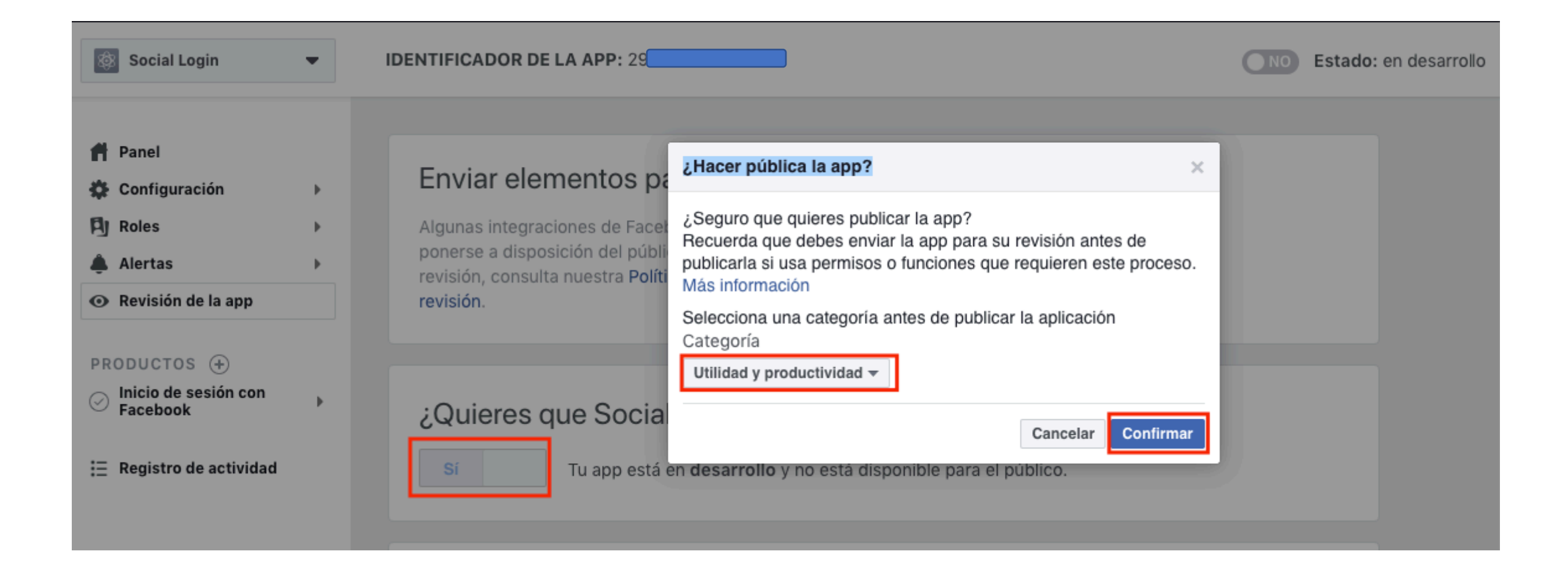

• Copy App ID and App Secret

| 📫 Panel            |   |                         |                                |      |
|--------------------|---|-------------------------|--------------------------------|------|
| 🇱 Configuración    | - | Identificador de la app | Clave secreta de la app        |      |
| Básica             |   | 2                       | Mos                            | trar |
| Avanzada           |   | Nombre para mostrar     | Espacio de nombres             |      |
| PJ Roles           | • | Social Login            |                                |      |
| 🌲 Alertas          | • |                         |                                |      |
| Revisión de la app |   | Dominios de la app      | Correo electrónico de contacto |      |

#### • Create a new splash page

**Orubo** Central

GUEST ACCESS

Q Search Current App Find devices, clients and networks

#### Overview Guest network overview

Splash Page Create customized splash pages

Visitors Monitor guest sessions

| al   | PoC - Stores (1 Total Devices   1 Offline APs   0 Offline SWITCHES   0 Offline GATEWAYS) |                                      |          |   |  |
|------|------------------------------------------------------------------------------------------|--------------------------------------|----------|---|--|
|      | Guest Access > Splash Pages                                                              |                                      |          |   |  |
| orks | Splash Pages (3)                                                                         |                                      |          |   |  |
|      | NAME                                                                                     | ТҮРЕ                                 | STATE    | ≡ |  |
|      | Captive Portal                                                                           | Facebook WiFi                        | Shared   |   |  |
| 5    | Captive Portal Home                                                                      | Username/Password, Self-Registration | Unshared |   |  |
|      | default                                                                                  | Username/Password, Self-Registration | Shared   |   |  |

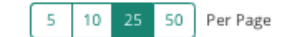

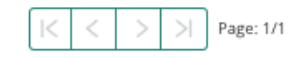

## • Enter App ID and App Secret

| Central                                                           | PoC - Stores (1 Total Devic | es   1 Offline APs   0 Offline SWITCHES   0 Offline GATEWAYS) 🔻 |
|-------------------------------------------------------------------|-----------------------------|-----------------------------------------------------------------|
| GUEST ACCESS                                                      | New Splash Page             |                                                                 |
| <b>Q Search Current App</b><br>Find devices, clients and networks | 1 Configuration 2           | Customization 3 Localization                                    |
| Overview<br>Guest network overview                                | Name:                       | Social Login                                                    |
| Splash Page<br>Create customized splash pages                     | Type:                       |                                                                 |
| Visitors<br>Monitor guest sessions                                | Username/Password:          | Anonymous Authenticated Facebook WI-FI                          |
|                                                                   | Social Login:               |                                                                 |
|                                                                   | Facebook:                   |                                                                 |
|                                                                   |                             | Client ID 29                                                    |
|                                                                   |                             | Client Secret: 7f                                               |
|                                                                   | Twitter:                    |                                                                 |
|                                                                   | Google+:                    |                                                                 |

# • New splash page ready

Current APP GUEST ACCESS

 ${\mathbb Q}$  Search Current Ap

Find devices, clients and network

Overview Guest network overview

Splash Page Create customized splash pages

Visitors Monitor guest sessions

| tral         | FILTER GUEST ACCESS         POC - Stores       (1 Total Devices   1 Offline APs   0 Offline SWITCHES   0 Offline GATEWAYS) |                             |                                      |          |   |
|--------------|----------------------------------------------------------------------------------------------------|-----------------------------|--------------------------------------|----------|---|
|              |                                                                                                    | Guest Access > Splash Pages |                                      |          | + |
| App<br>works |                                                                                                    | Splash Pages                |                                      |          |   |
|              |                                                                                                    | NAME                        | ТҮРЕ                                 | STATE    | ≡ |
|              |                                                                                                    | Captive Portal              | Facebook WiFi                        | Shared   |   |
| ges          |                                                                                                    | Captive Portal Home         | Username/Password, Self-Registration | Unshared |   |
|              |                                                                                                    | default                     | Username/Password, Self-Registration | Shared   |   |
|              |                                                                                                    | Social Login                | Social Login                         | Shared   |   |

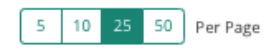

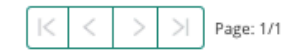

#### • Edit the Wireless SSID

orubo Central

CURRENT APP WIRELESS MANAGEMENT

Q Search Current App Find devices, clients and networks

Wireless SSIDs Add and edit wireless networks

Access Points View APs and set device parameters

RF Set Aruba Adaptive Radio Management 

 FILTER WIRELESS MANAGEMENT

 PoC - Stores
 (1 Total Devices | 1 Offline APs | 0 Offline SWITCHES | 0 Offline GATEWAYS)

Networks

Networks

| NAME                       | ТҮРЕ     | SECURITY    | ACCESS TYPE       |  |
|----------------------------|----------|-------------|-------------------|--|
|                            |          | open system | network-based 💉 💼 |  |
| wired-SetMeUp              | guest    |             | network-based     |  |
| default_wired_port_profile | employee |             | unrestricted      |  |

# • Security – Splash page Profile

| orubo Central                                                                                    | FILTER WIRELESS MANAGEMENT         PoC - Stores       (1 Total Devices   1 Offline APs   0 Offline SWITCHES   0 Offline GATEWAYS)    |  |
|--------------------------------------------------------------------------------------------------|----------------------------------------------------------------------------------------------------|--|
| WIRELESS MANAGEMENT                                                                              | Networks >Configuration - Store_Free_WiFi                                                                                            |  |
| <b>Q Search Current App</b><br>Find devices, clients and networks                                | General VLANs Security Access                                                                                                    |  |
| Wireless SSIDs<br>Add and edit wireless networks                                                 | Splash Page                                                                                                    |  |
| Access Points<br>View APs and set device parameters<br>RF<br>Set Aruba Adaptive Radio Management | Splash Page Type:<br>Guest Captive Portal Profile:<br>Cloud Guest<br>Cloud Guest<br>Captive Portal<br>Captive Portal Home<br>default |  |
| Wireless IDS/IPS<br>Manage intrustion detection and<br>prevention                                | Encryption:                                                                                                    |  |

#### • Testing

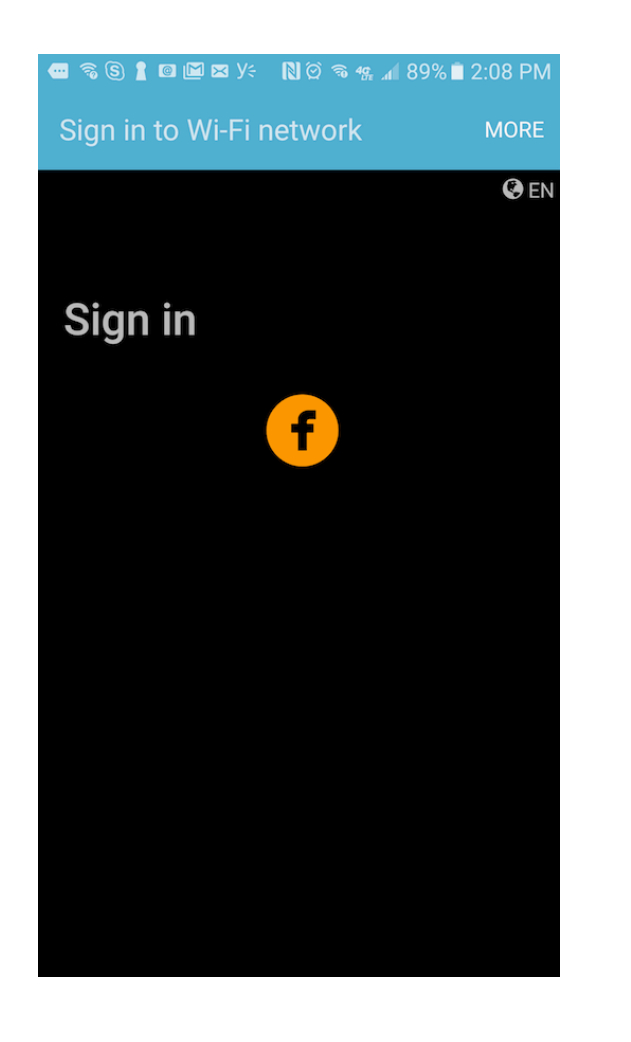

|                                                         | N 🖸 🗟 49, "1                | 88% 🖹 2:08 PM                             |
|---------------------------------------------------------|-----------------------------|-------------------------------------------|
| Sign in to Wi-Fi n                                      | etwork                      | MORE                                      |
|                                                         |                             |                                           |
| 8                                                       |                             |                                           |
| Log into your Fa<br>connect to                          | acebook acc<br>o Social Log | count to<br>in                            |
| Mobile Number or Ema                                    | ail                         |                                           |
| Facebook Password                                       |                             |                                           |
| l                                                       | .og In                      |                                           |
| Creat                                                   | e Account                   |                                           |
| N                                                       | ot now                      |                                           |
| Forgot Passv                                            | vord? · Help Cen            | ter                                       |
|                                                         |                             |                                           |
| English (US)<br>Français (France)<br>Deutsch<br>العربية | E<br>Portug<br>It           | spañol<br>juês (Brasil)<br>raliano<br>(+) |

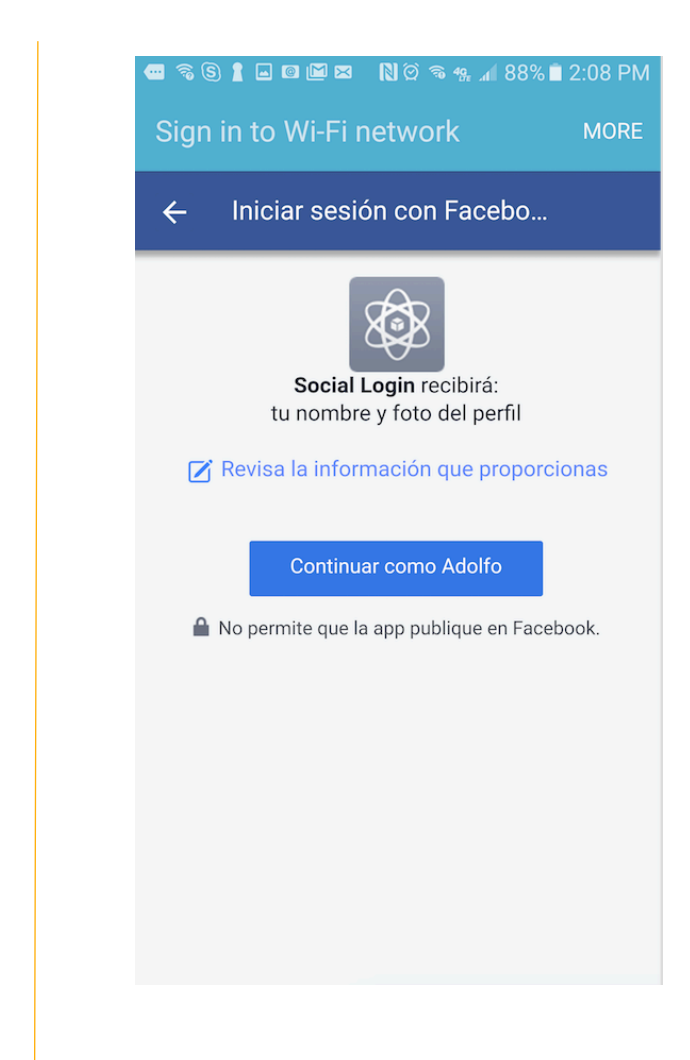

• Done!

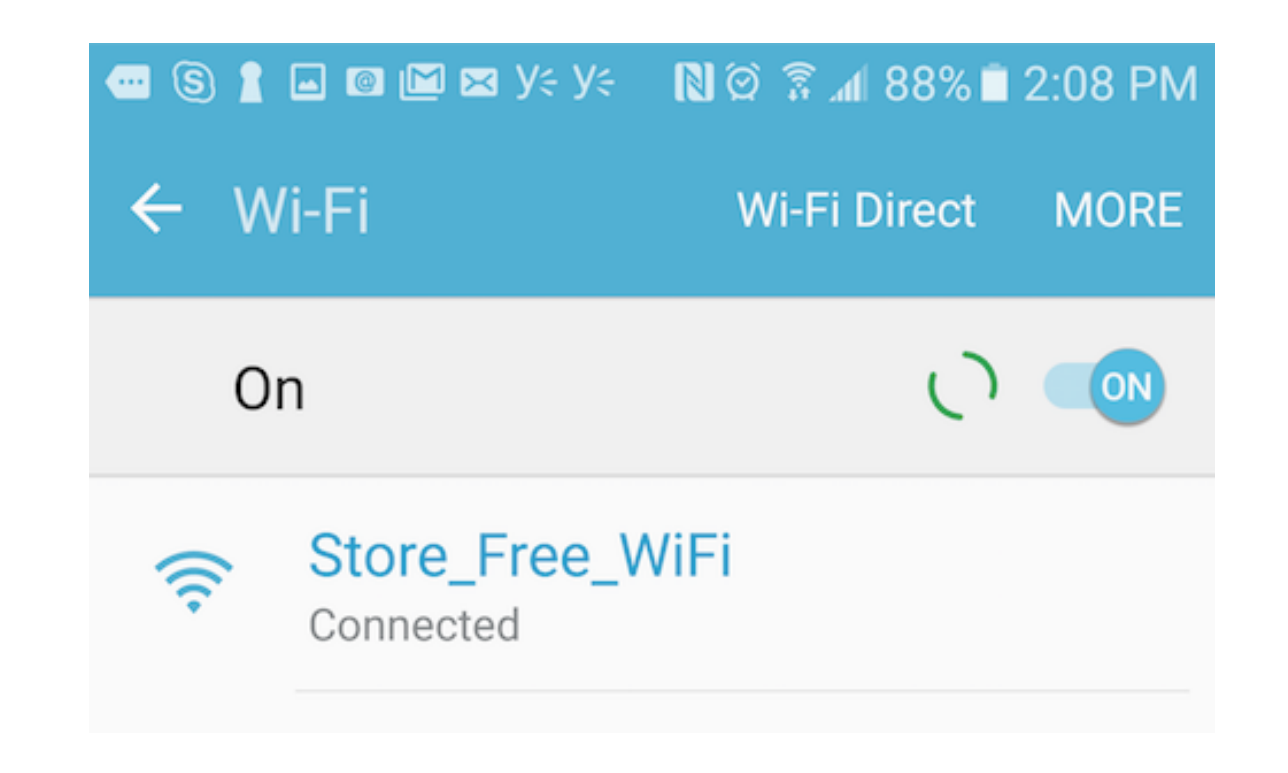

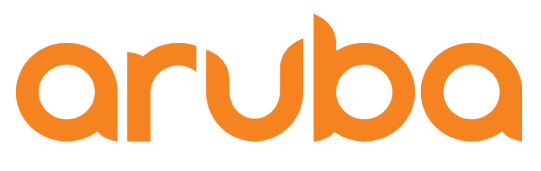

a Hewlett Packard Enterprise company

# Import switch configuration to Aruba Central

### Check serial and MAC Address

| Aruba2930F_8G# show s                            | system                    |                                                    |                                   |
|--------------------------------------------------|---------------------------|----------------------------------------------------|-----------------------------------|
| Status and Counters                              | – General System In       | formation                                          |                                   |
| System Name<br>System Contact<br>System Location | : Aruba2930F_8G<br>:<br>: |                                                    |                                   |
| MAC Age Time (sec)                               | : 300                     |                                                    |                                   |
| Time Zone<br>Daylight Time Rule                  | : -300<br>: None          |                                                    |                                   |
| Software revision                                | : WC.16.07.0002           | Base MAC Addr                                      | : 94f                             |
| ROM Version                                      | : WC.16.01.0004           | Serial Number                                      | : CN8                             |
| Up Time<br>CPU Util (%)                          | : 41 mins<br>: 0          | Memory – Total<br>Free                             | : 342,635,008<br>: 223,744,800    |
| IP Mgmt – Pkts Rx<br>Pkts Tx                     | : 250<br>: 273            | Packet – Total<br>Buffers Free<br>Lowest<br>Missed | : 6600<br>: 4347<br>: 4341<br>: 0 |
| Aruba2930F_8G#                                   |                           |                                                    |                                   |

## • Check default gateway and DNS server config

| Aruba2930F_8G# show ip                                                                              |                                      |                                |                        |
|----------------------------------------------------------------------------------------------------|--------------------------------------|--------------------------------|------------------------|
| Internet (IP) Service                                                                               |                                      |                                |                        |
| IP Routing : Disabled                                                                               |                                      |                                |                        |
| Default Gateway : 172.16.0.1<br>Default TTL : 64<br>Arp Age : 20<br>Domain Suffix :<br>DNS server : |                                      |                                |                        |
| <br>VLAN   IP Confi<br>                                                                             | g IP Address                         | Subnet Mask                    | Proxy ARP<br>Std Local |
| DEFAULT_VLAN   DHCP/Boo<br>Employee   Manual<br>Guest   Manual                                      | tp<br>172.16.0.200<br>192.168.10.200 | 255.255.255.0<br>255.255.255.0 | No No<br>No No         |
| Aruba2930F_8G#                                                                                      |                                      |                                |                        |

#### • Add switch to Aruba Central

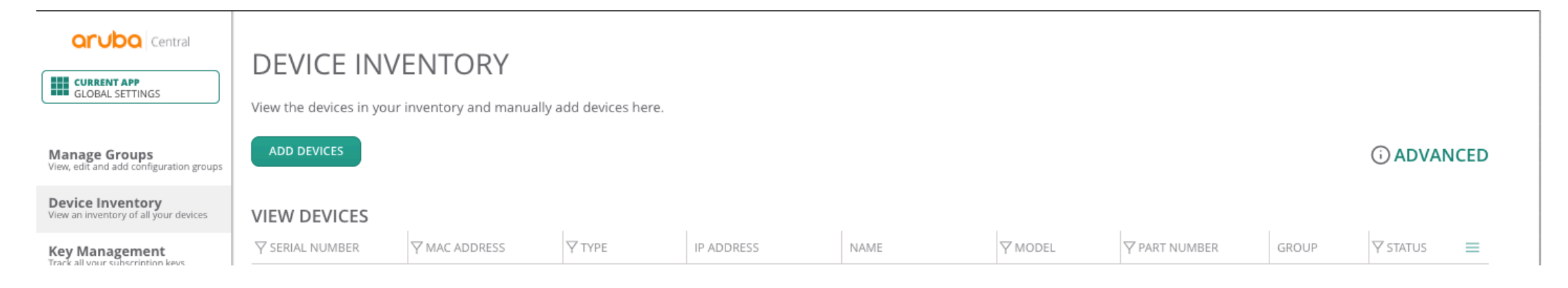

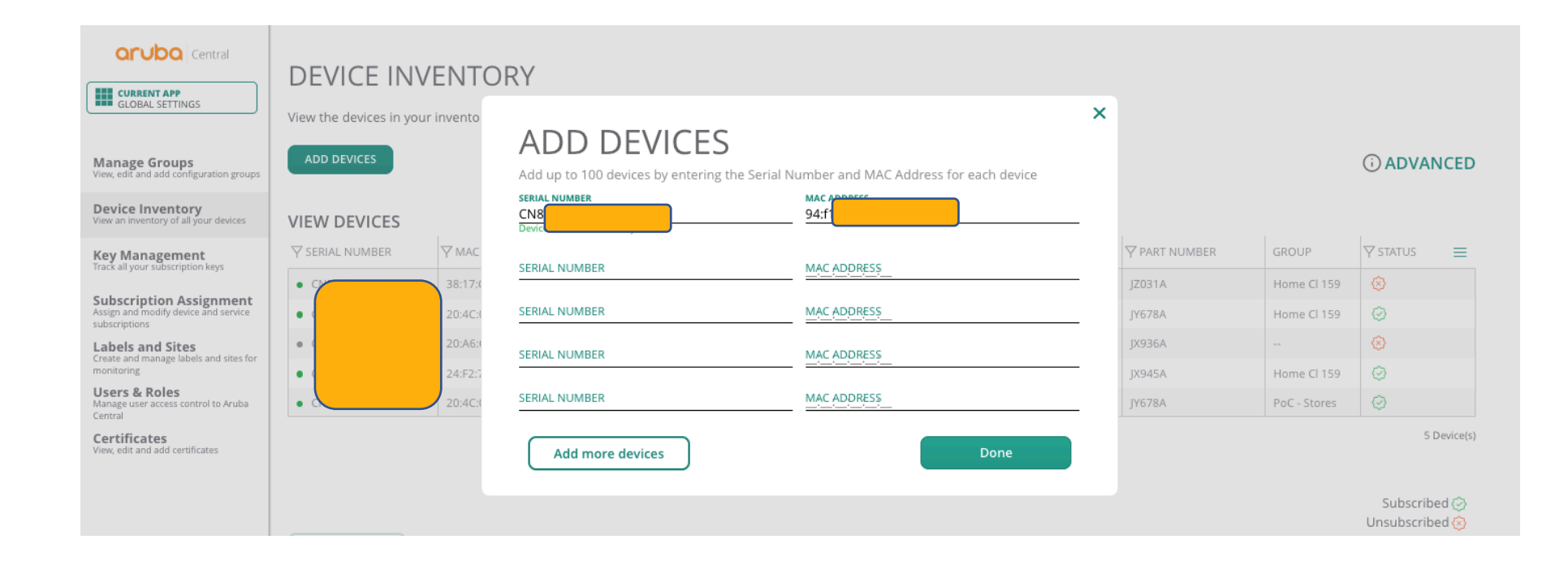

# Assign subscription to Switch

| Central Current APP GLOBAL SETTINGS Clobal SetTINGS Clobal Set | SUBSCRIPTION A<br>Use the options below to assign D<br>DEVICE SUBSCRIPTIONS (<br>A device management subscription<br>Auto Subscribe OFF<br>You must select devices below to a<br>DEVICES (1 TO BE SUBSCRIPTIONS) | ASSIGNMENT<br>revice Management, Foundation and Network Service<br>n entitles the subscribed device to be managed in Ard<br>assign subscriptions to them | subscriptions to devices.<br>uba Central and enables most functionality. |                            |
|----------------------------------------------------------------------------------------------------|----------------------------------------------------------------------------------------------------|----------------------------------------------------------------------------------------------------|--------------------------------------------------------------------------|----------------------------|
| Key Management<br>Irack all your subscription keys                                                                                                    |                                                                                                    |                                                                                                    | 𝕎 MAC ADDRESS                                                            | <b>∀</b> MODEL             |
| Subscription Assignment<br>Assign and modify device and service<br>subscriptions                                                                                                    | мо                                                                                                    | CN                                                                                                    | 94:                                                                      | 2930F                      |
| Labels and Sites                                                                                                    | NO                                                                                                    | CN                                                                                                    | 38:                                                                      | AP-345-RW                  |
| monitoring                                                                                                    | YES                                                                                                    | CN                                                                                                    | 20:                                                                      | AP-303H-RW                 |
| Users & Roles<br>Manage user access control to Aruba<br>Central                                                                                                    | NO                                                                                                    | CN                                                                                                    | 20:                                                                      | AP-305                     |
| Certificates                                                                                                    | YES                                                                                                    | CN                                                                                                    | 24:                                                                      | IAP-305-RW                 |
| view, edit and add certificates                                                                                                    | YES                                                                                                    | CNL                                                                                                    | 20:                                                                      | AP-303H-RW                 |
|                                                                                                    | UPDATE SUBSCRIPTION                                                                                                    |                                                                                                    |                                                                          | Total number of devices: 6 |

#### • Enter the command "include-credentials"

Aruba2930F\_8G(config)# include-credentials

\*\*\*\* CAUTION \*\*\*\*

This will insert possibly sensitive information in switch configuration files, and as a part of some CLI commands output. It is strongly recommended that you use SFTP rather than TFTP for transfer of the configuration over the network, and that you use the web configuration interface only with SSL enabled.

Erasing configurations with 'include-credentials' enabled will erase stored passwords and security credentials. The system will reboot with the factory default configuration.

Aruba2930F\_8G(config)#

#### • Set the management VLAN, DNS server and cloud provisioning

Aruba2930F\_8G# conf t
Aruba2930F\_8G(config)# management-vlan 10
Aruba2930F\_8G(config)#
Aruba2930F\_8G(config)# end
Aruba2930F\_8G#

Aruba2930F\_8G(config)# Aruba2930F\_8G(config)# ip dns server-address priority 1 8.8.8.8 Aruba2930F\_8G(config)# Aruba2930F\_8G(config)#

Aruba2930F\_8G# conf t
Aruba2930F\_8G(config)# aruba-central enable
Aruba2930F\_8G(config)#

Aruba2930F\_8G# conf t
Aruba2930F\_8G(config)# activate provision force
Aruba2930F\_8G(config)#

### • Switch registered to Aruba Central

|   | Aruba2930F_8G# show log -r                                                               |
|---|------------------------------------------------------------------------------------------|
|   | Keys: W=Warning I=Information                                                            |
|   | M=Major D=Debug E=Error                                                                  |
|   | Reverse event Log listing: Events Since Boot                                             |
|   | I 11/28/18 16:33:09 03125 mgr: Startup configuration changed by SNMP. New seq. number 15 |
|   | I 11/28/18 16:33:09 05258 central: Aruba Central support mode is disabled.               |
|   | I 11/28/18 16:32:56 00471 ssl: SSL certificate: CN =JL258A OU = HP Networking            |
|   | EVPG 0 = Hewlett-Packard Development Company ST = CA C = US,                             |
|   | serialNumber = CNL BaseMAC 94f                                                           |
|   | I 11/28/18 16:32:56 00468 ssl: User 'cloud': logged into SSL/TLS session for             |
|   | IDEVID from (null)                                                                       |
|   | I 11/28/18 16:32:55 05101 amp-server: AMP server configuration is disabled due           |
|   | to first configuration.                                                                  |
|   | I 11/28/18 16:32:55 05221 activate: The device is provisioned with the Central           |
| Ų | https://internal.central.arubanetworks.com/ws.                                           |
|   | I 11/28/18 16:32:55 03125 mgr: Startup configuration changed by SNMP. New seq.           |
|   | number 14                                                                                |
|   | I 11/28/18 16:32:55 05622 activate: Trusted Anchor Certificate received from             |
|   | Activate server is successfully installed.                                               |
|   | I 11/28/18 16:32:55 05223 activate: Successfully established connection with the         |
|   | Activate server; parsing final provision service response.                               |
|   | I 11/28/18 16:32:51 05226 activate: Successfully resolved the Activate server            |
|   | address device.arubanetworks.com to 104.36.249.201.                                      |
|   | I 11/28/18 16:32:15 04910 ntp: All the NTP server associations reset.                    |

• Switch in Central as "unprovisioned"

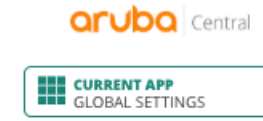

#### **DEVICE INVENTORY**

View the devices in your inventory and manually add devices here.

| Manage Gro         | ups                  |
|--------------------|----------------------|
| View, edit and add | configuration groups |

ADD DEVICES

#### () ADVANCED

 $\equiv$ 

**∀** STATUS

 $\odot$ 

 $\otimes$ 

#### Device Inventory View an inventory of all your devices VIEW DEVICES

**Y** TYPE **MODEL ▽** PART NUMBER IP ADDRESS NAME GROUP Key Management Track all your subscription keys CN 94:F switch 172.16.0.200 Aruba2930F\_8G 2930F JL258A unprovisioned 38:1 CN iap 172.16.0.8 AP345 - Medellin AP-345-RW JZ031A Home Cl 159

Subscription Assignment Assign and modify device and service

subscriptions

#### Create new Template Group

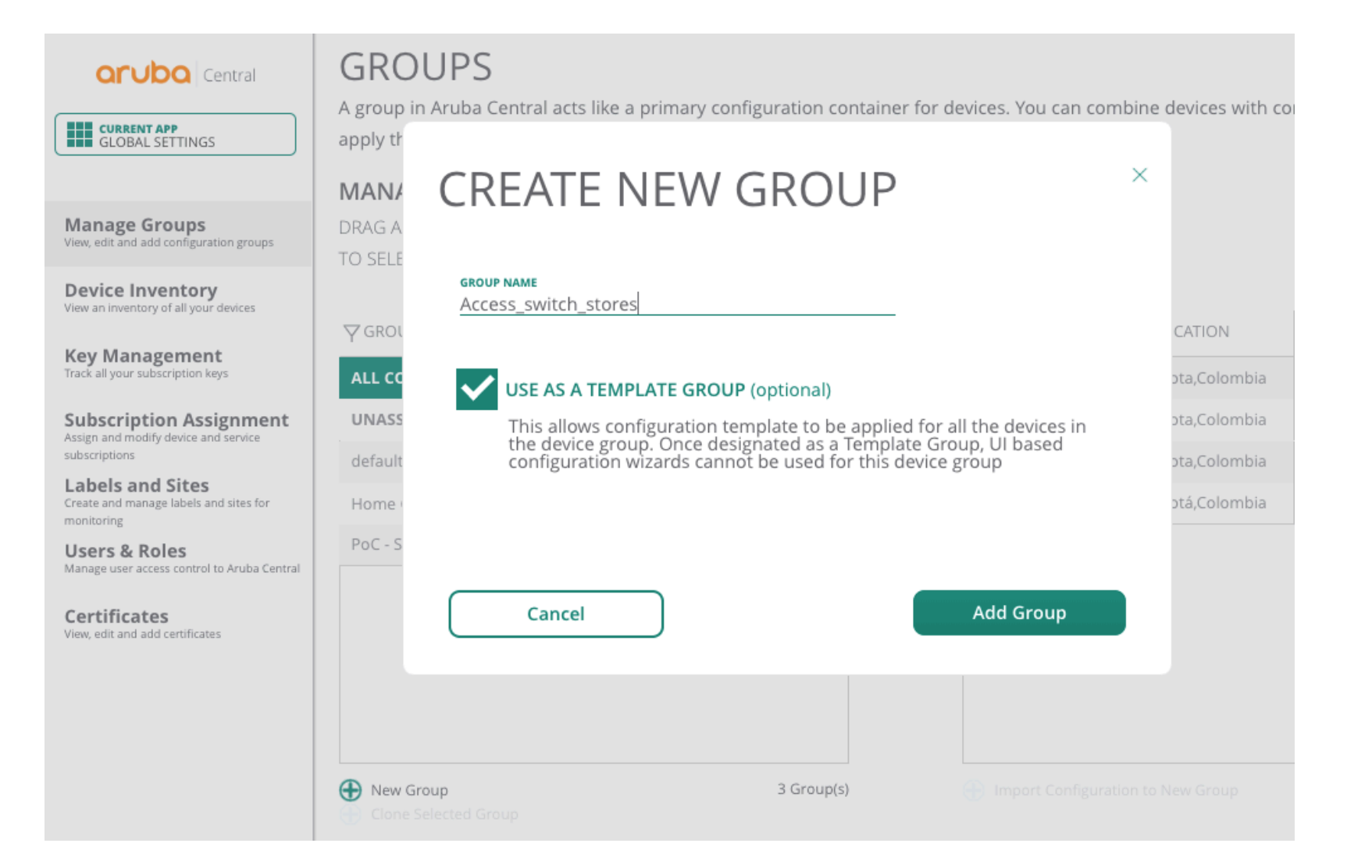

### • Move the switch to the new Template Group

|  | CONFIRM                   | ACTION ×                                                 |       |  |  |
|--|---------------------------|----------------------------------------------------------|-------|--|--|
|  | IFT+CLI                   |                                                          |       |  |  |
|  | Moving 1 device(s)        | from unprovisioned to<br>loving devices to another group | N     |  |  |
|  | 4 changes the configurati | on of the selected devices. Do                           | ombia |  |  |
|  | you want to continue?     |                                                          | ombia |  |  |
|  | 0                         |                                                          | ombia |  |  |
|  | O Yes                     | No                                                       | ombia |  |  |
|  | 2                         |                                                          |       |  |  |
|  |                           |                                                          |       |  |  |
|  |                           |                                                          |       |  |  |

#### • Click on "config" template

#### aruba Central

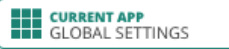

Manage Groups View, edit and add configuration groups

Device Inventory View an inventory of all your devices

Key Management Track all your subscription keys

Subscription Assignment Assign and modify device and service subscriptions

Labels and Sites Create and manage labels and sites for monitoring

Users & Roles Manage user access control to Aruba Central

Certificates View, edit and add certificates

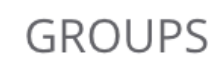

A group in Aruba Central acts like a primary configuration container for devices. You can combine devices with common configuration requirements into a single group and apply the same configuration settings to all the devices in the group.

#### MANAGE GROUPS

DRAG AND DROP CLUSTERS AND SWITCHES BETWEEN GROUPS TO SELECT MULTIPLE DEVICES SHIFT+CLICK OR CTRL+CLICK

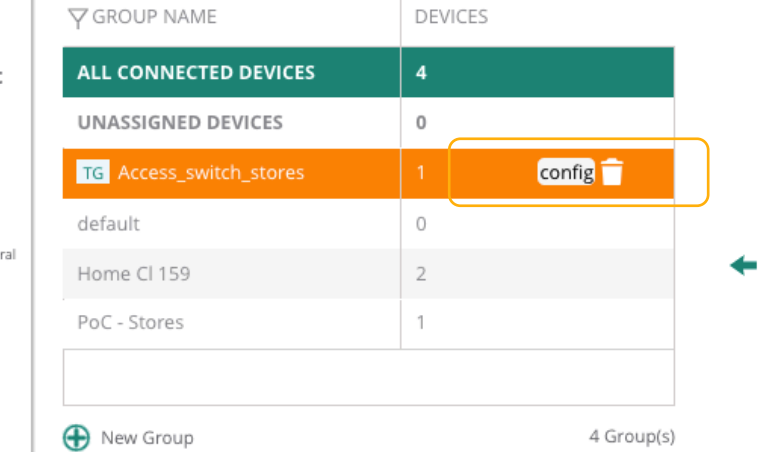

| <b>∀</b> NAME       | $\gamma$ location | <b>∀</b> ТҮРЕ | ⊤ SERIAL # | ♥ MAC ADDR. |
|---------------------|-------------------|---------------|------------|-------------|
| Aruba2930F_8G       | Bogota,Colombia   | Aruba Switch  | CN         | 94:         |
| PoC - Central Store | Bogota,Colombia   | IAP           | CN         | 20          |
| Template_VC345      | Bogota,Colombia   | IAP           | CN         | 38:         |
| VC Tenerife         | Bogotá,Colombia   | IAP           | CN         | 24:         |
|                     |                   |               |            |             |
|                     |                   |               |            |             |
|                     |                   |               |            |             |
|                     |                   |               |            |             |

Import Configuration to New Group

4 Device(s)

#### • Click on "+"

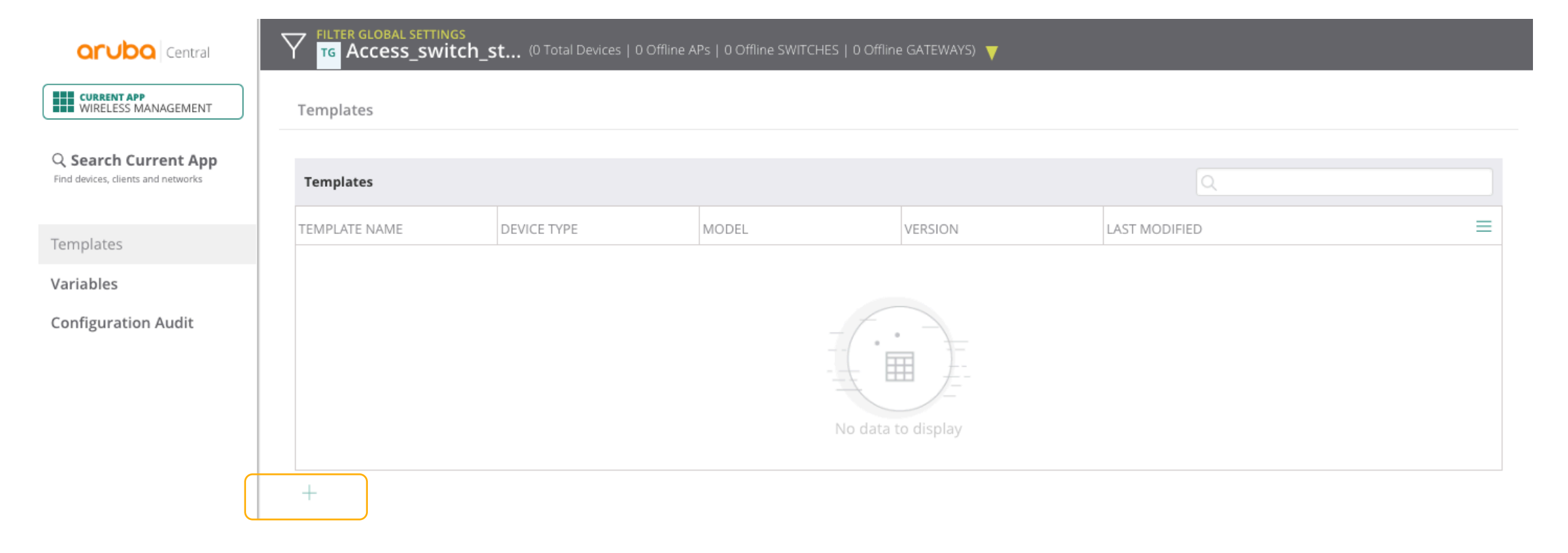

### • Create the new template importing the existing configuration

| Central                                                    | FILTER GLOBAL SETTINGS         TG         Access_switch_st       (1 Total Devices   0 Offline APs   0 Offline SWITCHES   0 Offline GATEWAYS) |      |
|------------------------------------------------------------|----------------------------------------------------------------------------------------------------|------|
| WIRELESS MANAGEMENT                                        | Tem ADD TEMPLATE                                                                                                    |      |
| Q Search Current App<br>Find devices, clients and networks | Tem                                                                                                    |      |
| Templates                                                  | TEMP Template Name 2930F-8p-access-store Device Aruba Switch                                                                                 | ·    |
| Variables                                                  | Model 2930F Version ALL                                                                                                    |      |
| Configuration Audit                                        | Part Name (ALL)                                                                                                    |      |
|                                                            | Not applicable if stacking is enabled                                                                                                    |      |
|                                                            | Select a device to import configuration Select Device                                                                                        |      |
|                                                            | Importing configuration from a device will                                                                                                   |      |
|                                                            | + Temp<br>Aruba2930F_8G<br>Cancel                                                                                                    | Save |

### • Click on save to create the new template

| Central                            | FILTER GLOBAL SETTINGS         Tg       Access_switch_st       (1 Total Devices   0 Offline APs   0 Offline SWITCHES   0 Offline GATEWAYS)                                                                                                    |  |
|------------------------------------|----------------------------------------------------------------------------------------------------|--|
| CURRENT APP<br>WIRELESS MANAGEMENT | Tem ADD TEMPLATE X                                                                                                    |  |
| Q Search Current App               | Not applicable if stacking is enabled                                                                                                    |  |
| Find devices, clients and networks | Tem     Select a device to import configuration     Aruba2930F_8G     Import Template                                                                                                    |  |
| Templates                          | TEMP                                                                                                    |  |
| Variables<br>Configuration Audit   | Template  #This template is imported from device "Aruba2930F_8G" with serial "CN84  \$ sys template headers hostname "% sys monile commands for or wmp enable for include-credentials password manager user-name "manager" shal "499eab0b928d4aleb6ae0a5976d394 timesyne ntp intp server 125.6.15.28 intp server 126.118.171.89 intp server 126.118.171.89 intp server 136.186.171 interface 4 if time timezone -300 if web-management ssl if tip dns server-address priority 1 8.8.8.8 if prote 0.0.0.0.0.0.0.0.0.0.0.0.0.0.0 if web-management ssl if time timezone for the time interface 4 if time timezone for the time interface 4 if time time interface 4 if time time interface 4 if time interface 4 if time interface 4 |  |

#### • Done! Switch is managed by Central

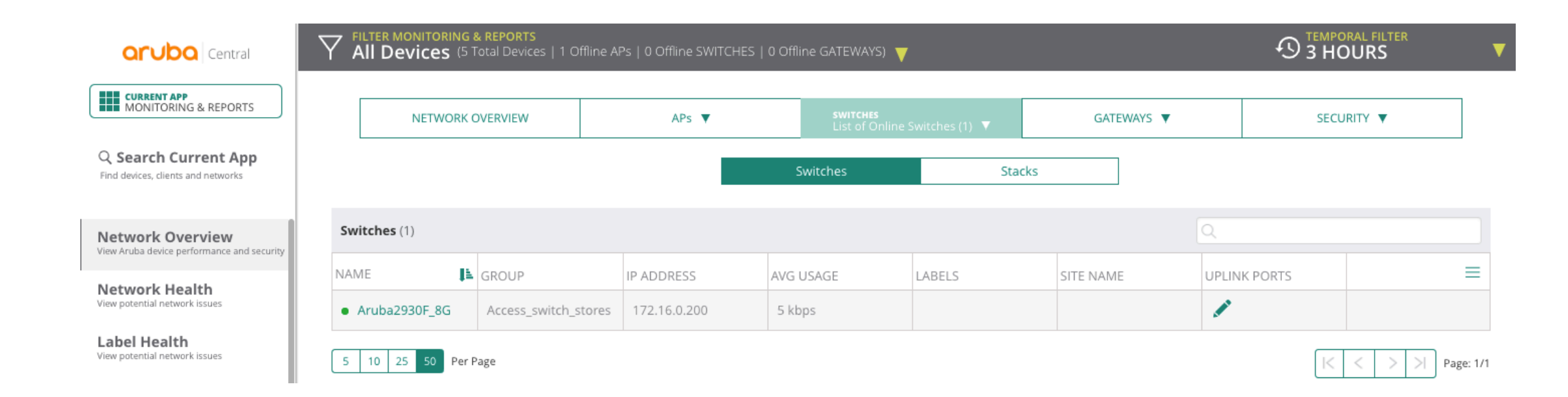